Version 3.2

K Series

**V***ü***POWER<sup>®</sup>** 

# Programmable DC Power Supply Model K User's Manual

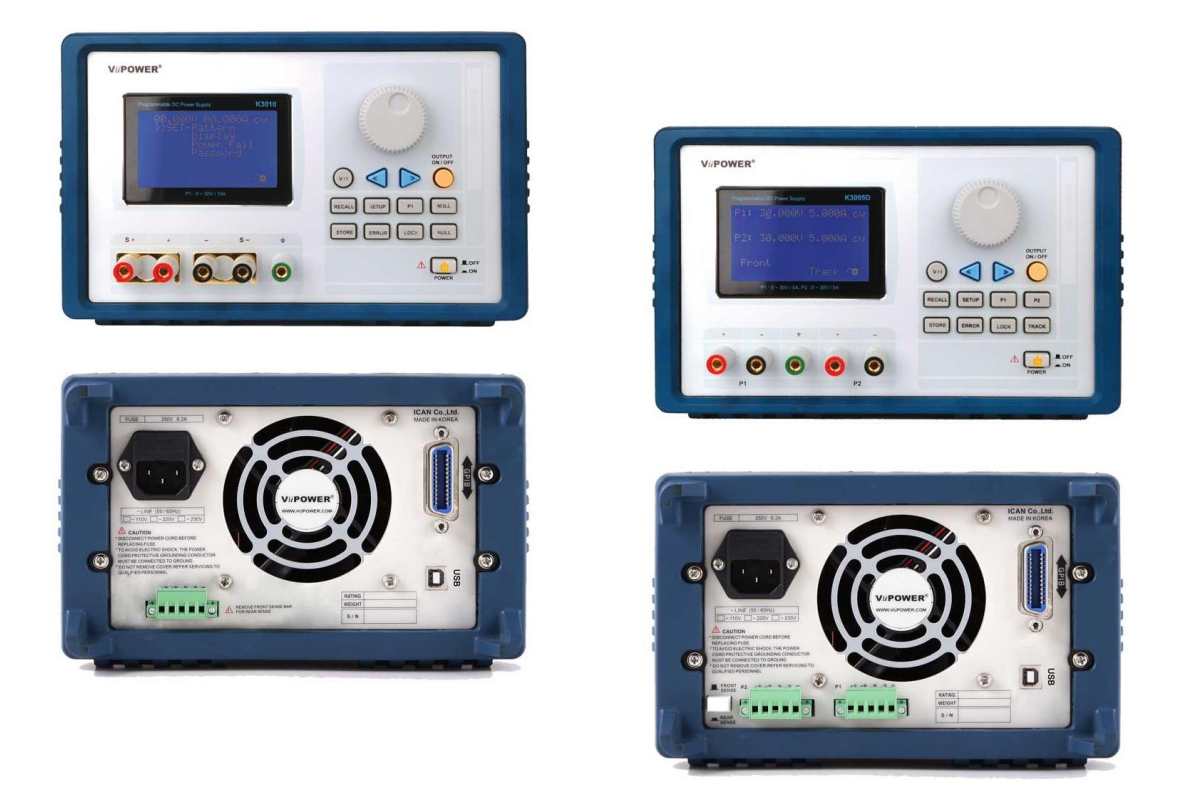

Suite #504, HanShin S meca, 65, Techno 3-ro, Yuseong-gu, Daejeon, Korea YuSung-ku, Daejeon 34016, ROK(Republic of Korea) Tel: 82+42 934 6928 Fax: 82+42 934 6927 Http://www.vupower.com e-mail: sales@vupower.com

#### For the User of this Product

It is advisable for the user of this unit to have thorough understanding of the contents of this user guide and electrical knowledge for the proper operation of this product.

#### AC Input Power

Please check the following key points prior to installation and operation of this product. Make sure that the AC input plug is identical to the drawing below. AC input plug must have a ground terminal connected to the unit.

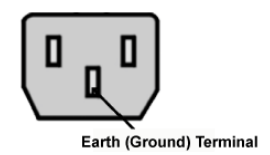

If the ground terminal is not connected to the unit from the AC power source outlet, the unit feature may not function properly. Please use the AC power cable included in the package with this product. If unavoidably the user needs to use a different cable, please make sure to use cables with minimum rate capacity of 250V 7A

#### Maintenance and Inspection

Make sure to unplug the AC power cable prior to performing maintenance and inspection. Consult with authorized local VuPower agent prior to removing the cover of the unit. Standard unit testing and inspections are designed to be performed using the front panel output terminals. If there is a need to use the rear panel output terminals, please review the "Rear Panel Output Terminal Connection Guide" on page 10, prior to use.

#### Limited Warranty

If it is determined that the damage or failure of this product is not due to consumer's accidents or misuse then the product will be repaired free of charge for a period of one year from the date of the original purchase. If the damage or failure is due to consumer's accidents or misuse or the product warranty expired, then the product will incur repair fee. To obtain warranty service please contact VuPower (www.vupower.com) or authorized local VuPower agent. Shipping and handling fee will be paid by both service requestor and provider.

#### Safety Guides

Do **NOT** attempt to repair or rebuild this product without the support or approval of manufacturer. If there is any indication of an attempt to repair or rebuild this product without the support or approval of the manufacturer, then the consumer's safety and performance of this product will not be guaranteed by the manufacturer and the sole responsibility will be on the purchaser.

#### Safety Symbols

The user must operate this product with sufficient caution to avoid electrical shock and protect from electrical dangers. Carelessness usage can cause damage to this equipement. <FYI> Following safety symbols are marked in this user guide and on the equipment for safety.

| $\triangle$                  | Warning                              |  |
|------------------------------|--------------------------------------|--|
| ᆂ                            | Earth (Ground) Terminal              |  |
| \$G                          | Protective Ground Conductor Terminal |  |
|                              | must be connected to Earth (Ground)  |  |
|                              | In-position of push control          |  |
| Out-position of push control |                                      |  |
|                              | On (Power Supply)                    |  |
| Off (Power Supply)           |                                      |  |

| [ Contents ]                                |        |
|---------------------------------------------|--------|
| 1. Product Information                      | <br>4  |
| 1-1. Overview                               | <br>4  |
| 1-2. Basic Function and Features            | <br>4  |
| 1-3. Initial Inspection                     | <br>5  |
| 1-4. Environmental Conditions               | <br>5  |
| 1-5. Cleaning                               | <br>5  |
| 1-6. AC Source Requirement                  | <br>6  |
| 2. Product Configuration & Description      | <br>7  |
| 2-1. Front Panel                            | <br>7  |
| 2-2. Rear Panel                             | <br>8  |
| 2-3. Display Panel                          | <br>9  |
| 2-4. Output Terminal Connection Guide       | <br>9  |
| 2-5. Front Panel KEY Functions              | <br>11 |
| 3. Features                                 | <br>13 |
| 3-1. Store                                  | <br>13 |
| 3-2. Recall                                 | <br>13 |
| 3-3. Error                                  | <br>14 |
| 3-4. Setup                                  | <br>14 |
| 3-5. Limit Alarm                            | <br>15 |
| 3-6. Over Voltage Protection                | <br>16 |
| 3-7. Over Current Protection                | <br>18 |
| 3-8. Pattern Output                         | <br>20 |
| 3-9. Output Status Display Options          | <br>22 |
| 3-10. Power Failure                         | <br>23 |
| 3-11. Chaging Password                      | <br>24 |
| 3-12. Knob Beep Setup                       | <br>25 |
| 3-13. Restoring to Factory Default Settings | <br>26 |
| 4. Restore                                  | <br>27 |
| 4-1. Restoring Voltage                      | <br>28 |
| 4-2. Restoring Current                      | <br>29 |
| 5. Remote Operations                        | <br>30 |
| 5-1. Communication Setup                    | <br>30 |
| 5-2. RS-232 Cable Connection                | <br>31 |
| 6. Communication Interface Protocol         | <br>32 |
| 6-1. Commands                               | <br>32 |
| 6-2. Command Guides                         | <br>34 |
| 7. Error Messages                           | <br>41 |
| 8. Specifications                           | <br>43 |
| 9. Product Warranty                         | <br>47 |

## **1. Product Information.**

### 1-1. Overview

OXXO<sup>TM</sup> Series "K" Model power supply is programmable DC power supply unit with built-in RS-232 and GPIB (IEEE-488.2) Interface. This unit is compact in size and is designed to fit in a standard 19" equipment rack as a half rack. It required 3U half rack space for rack installation or can be easily used as bench-top model.

|    | Model  | Output Range          | Number of Outputs |
|----|--------|-----------------------|-------------------|
| 1  | K1205  | [12V x 05A] (60W)     |                   |
| 2  | K1810  | [18V x 10A] (180W)    |                   |
| 3  | K3010  | [30V x 10A] (300W)    | Single Output     |
| 4  | K3003  | [30V x 03A] (90W)     | Single Output     |
| 5  | K3005  | [30V x 05A] (150W)    |                   |
| 6  | K6003  | [60V x 03A] (180W)    |                   |
| 7  | K1205D | [12V x 5A] * 2 (120W) |                   |
| 8  | K3003D | [30V x 3A] * 2 (180W) |                   |
| 9  | K3005D | [30V x 5A] * 2 (300W) |                   |
| 10 | K6003D | [60V x 3A] * 2 (360W) |                   |

## 1-2. Basic Function and Features

- Jog Shuttle turns in an increment of 1mV/1mA for output setting (\*units with more than 60V output are exceptional)
- $\circ$  User preferred output status display settings
- o Setup limit allows voltage and current limit settings and CV/CC with automatic crossover
- Alarm feature during operational mode changes
- $\circ$  Front panel control panel lock
- Built-in RS-232 and GPIB (IEEE-488.2) Interface
- $\circ$  Easy and convenient calibration and setup
- Power fail feature recalls last settings for repetitive operation convenience
- o 10 output status memory per channel
- Output pattern feature
- $\circ$  Terminal sensing feature allows wire error correction
- Front and rear panel output options
- OVP, OCP
- $\circ$  Isolated channel operation (\*applies to dual output models only)
- $\circ$  Output channel status readout displayed on 64x128 Graphic Blue Backlight LCD
- Per channel output link feature (\*applies to dual output models only)

#### 1-3. Initial Inspection

- Prior to shipment of this power supply was inspected and found free of mechanical or electrical defects from the factory. Upon unpacking of the power supply, inspect for any damage, which may have occurred in transit. Initial inspection should confirm that there is no exterior damage to the power supply such as broken knobs or connectors and that the front panel and display panels are not scratched or cracked. Keep all packing material until the inspection has been completed. If damage is detected, file a claim with carrier immediately and notify VuPOWER(www.vupower.com) or authorized service facility nearest you.
- $\circ$  This User Guide & Power Cable is included in the package.
- Product Warranty is at the end of this User Guide. Please record the 'Product Series', 'Model Name', 'Purchased Date', 'Purchased From', and 'Serial Number', for future use.

#### 1-4. Environmental Conditions

- OXXO<sup>TM</sup> Series "K" Model power supply safety approval applies to the following operating conditions:
  - Ambient temperature: 0°C to 40°C
    - > Maximum relative humidity: 80% (no condensation)
    - Altitude: up to 2000m
- OXXO<sup>™</sup> Series "K" Model power supply is cooled by internal fan. Care must be taken to allow unrestricted air space at the front and the rear of the unit for proper cooling of power supply. The air intake is at the side panel ventilation inlets and exhaust is at the rear panel.

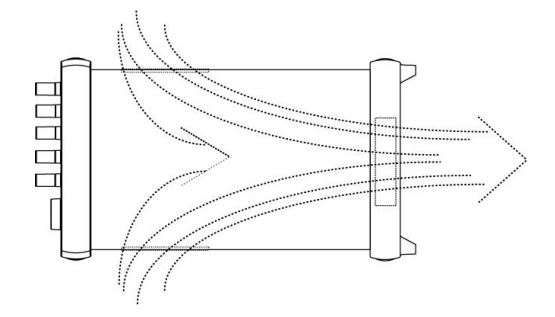

[Air Flow of OXXO<sup>™</sup> Series "K" Model Power Supply]

- $\circ$  When mounting on equipment rack remove the front and rear bumpers and mount with caution.
  - Do not obstruct the air exhaust at the rear panel of the unit.
- $\circ$  Please operate this power supply in an environment with no humidity and vibrations.

#### 1-5. Cleaning

- To prolong the life of OXXO<sup>™</sup> Series "K" Model power supply periodic cleaning is necessary.
- To clean, disconnect the unit from the AC supply and allow 60 seconds for discharging internal voltage.
- Exterior panels should be cleaned with a mild solution of non-alcoholic detergent and water applied onto a soft cloth.
- Internal cleaning should be done by removing the cover and blowing away the dust in the heat sink and the cooling fan. Use low pressure compressed air to blow dust from the unit. Using sharp metal objects to clean the dust is not recommended due to possibility of causing damage to the unit.

#### 1. Product Information.

#### 1-6. AC Source Requirement

OXXO<sup>TM</sup> Series "K" Model power supply is designed to operate from a nominal AC 220V/47~63Hz single phase. If the unit is used in other countries with different voltage and frequency rating than the specifications on the rear panel of the unit, then the built-in input source circuitry must be modified. In this case, contact VuPOWER(www.vupower.com) for support

#### • Changing AC Source Requirement

- 1. Remove the cover, then locate the "AC Source Alteration Circuit Board" (see diagram below), and remove it from the slot.
- 2. Find the correct AC source and insert it back into the slot in the direction of the arrow indicated in front of selected AC source rating

Example of chainging AC Source Alteration Circuit Board

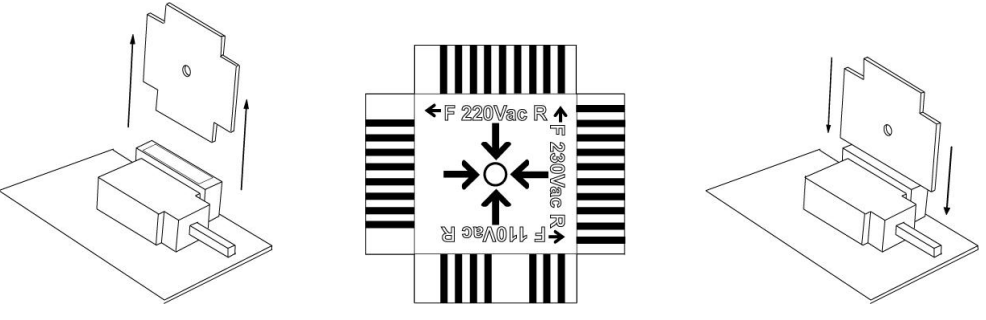

[AC Source Alteration Circuit Board]

#### ○ Replacing the Fuse

Unplug the power cord then remove the fuse holder located above the AC cord socket. Replace with fuse with capacity of ~250V 6.3A

Replacing the Fuse

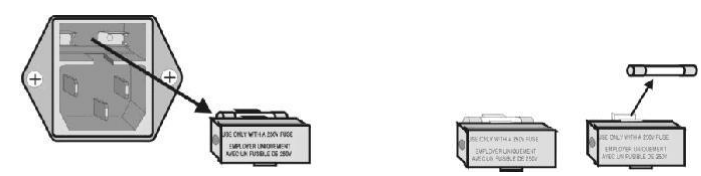

[Replacing the Fuse]

## Warning

Make sure to unplug the power cord prior to changing the AC Source Alteration Circuit Board or the fuse.

## 2. Product Configuration & Description

## 2-1. Front Panel

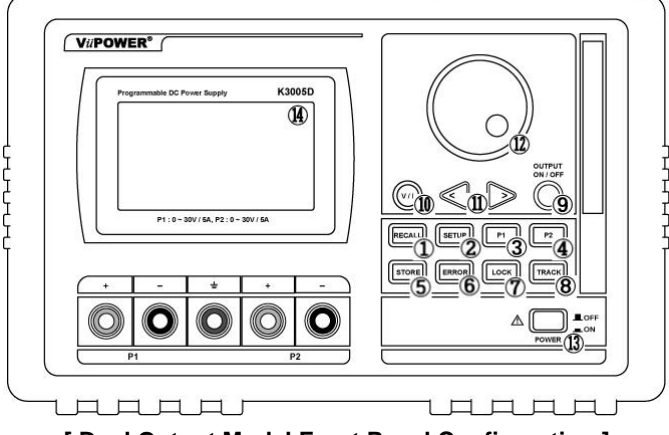

[ Dual Output Model Front Panel Configuration ]

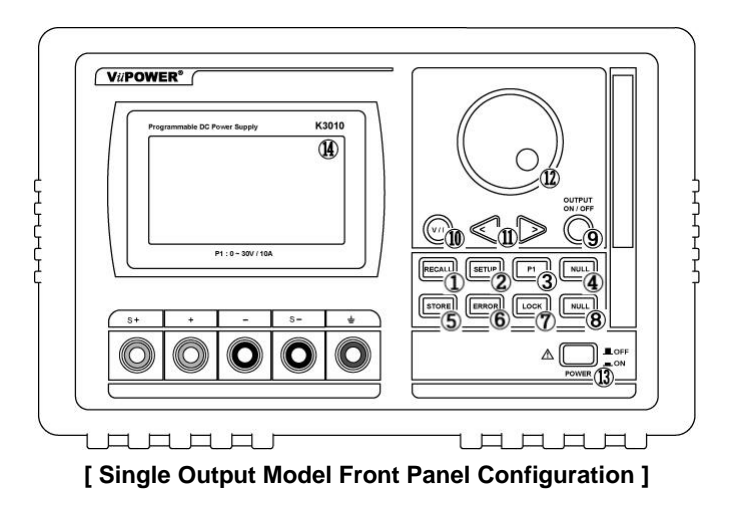

① Recall: recalls and executes stored values / also used in

operation recovery

- 2 Setup: Setup Menu
- 3 P1: P1 channel selection
- ④ Null (\*single output models)

P2: P2 channel selection (\*dual output models)

- (5) Store: saves current operation
- 6 Error: used to check error message / also used to cancel Setup Menu
- Lock: lock-in / lock-out for front panel control keys

(8) Null (\*single output models)

Track: channel link-on / off (\*dual output models)

- 9 Output On/Off: DC output On / Off
- 1 V / I: selection between voltage / current
- Arrow Keys < & >: moves cursor
- 2 Jog Shuttle Knob: fine value adjustment
- (B) Power: switches unit On / Off
- Display Panel: indicates output value and operation status

## 2-2. Rear Panel

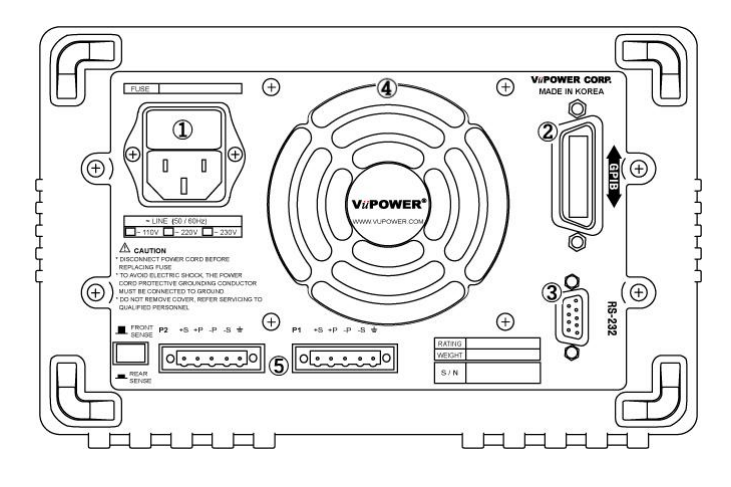

[ Dual Output Model Rear Panel Configuration ]

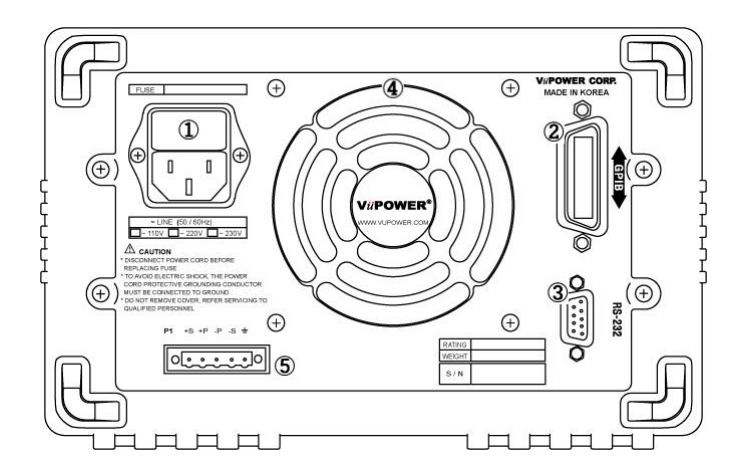

#### [Single Output Model Rear Panel Configuration]

- ① AC Power Cord Socket and Fuse Holder
- 2 GPIB Connector Port
- 3 RS-232C Connector Port
- (4) DC Colling Fan Outlet
- **(5)** Rear Panel Output Ports

## 2-3. Display Panel

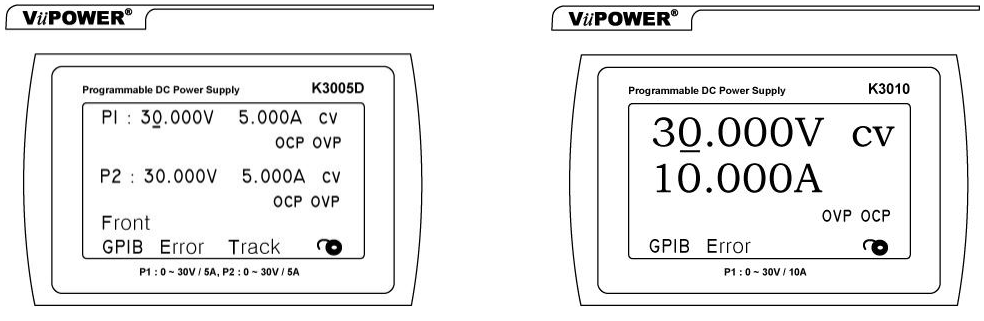

1 Dual Output Model

**② Single Output Model** 

#### [ Display Indicators Per Output Status ]

- CC: Output (P1 or P2) is operating in Constant Current (CC) mode
- CV: Output (P1 or P2) is operating in Constant Voltage (CV) mode
- OVP: Output (P1 or P2) is operating in Over Voltage Protection (OVP) mode
- OCP: Output (P1 or P2) is operating in Over Current Protection (OCP) mode

| GPIB / RS-232: | Indicating the operation of GPIB / RS-232 remote interface |
|----------------|------------------------------------------------------------|
| Error:         | Indicate power supply error                                |
| Track:         | P1 and P2 linked mode                                      |
|                |                                                            |

Lock (Icon): Indiates front panel control keys locked or unlocked.

## 2-4. Output Terminal Connection Guide

- Single Output
- Dual Output

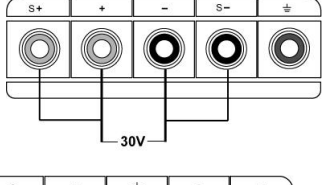

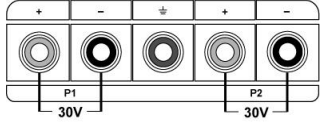

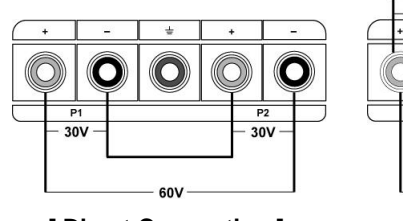

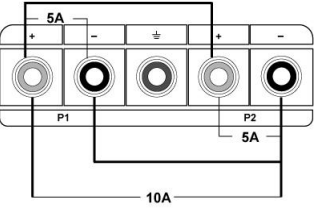

[Direct Connection]

[Parrallel Connection]

#### • Remote Sensing Connection Guide

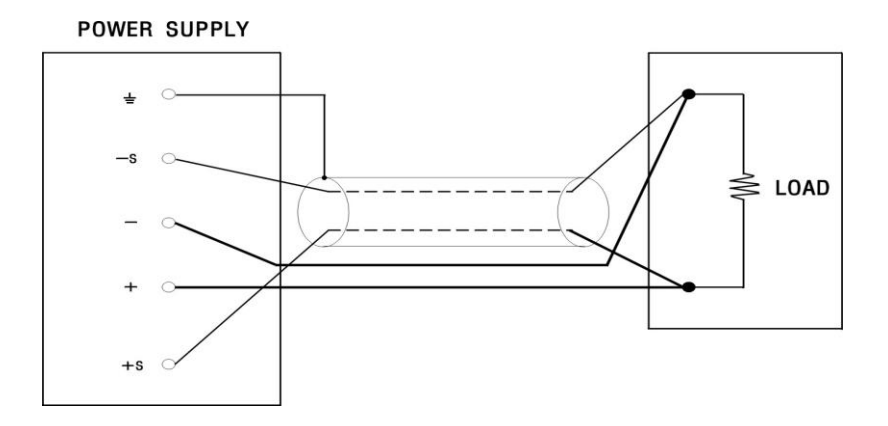

#### [Remote Sensing Terminal Connection Diagram]

If the load is distant from the power supply, Sensing Terminal and Output Terminal connection (Short Bar) should be removed and the connection should be made as diagram above. This modification eliminates voltage error due to the lengthy output cables.

Remote Voltage Sensing is available on all front and rear output ports for single output models. For the dual output models, remote voltage sensing is available by rear output ports only (use front/rear knob). If the front output ports are used, then the rear output connections should be removed and vice versa for rear output ports as well.

#### Rear Output Terminal Connection Guide

If the rear outputs are used make sure to remove the front connections (Short Bar) then connect to Sensing Terminal.

For dual output models, use the 'Front/Rear Selection Switch' to select rear output (The status of the switch should be indicated on the display panel.

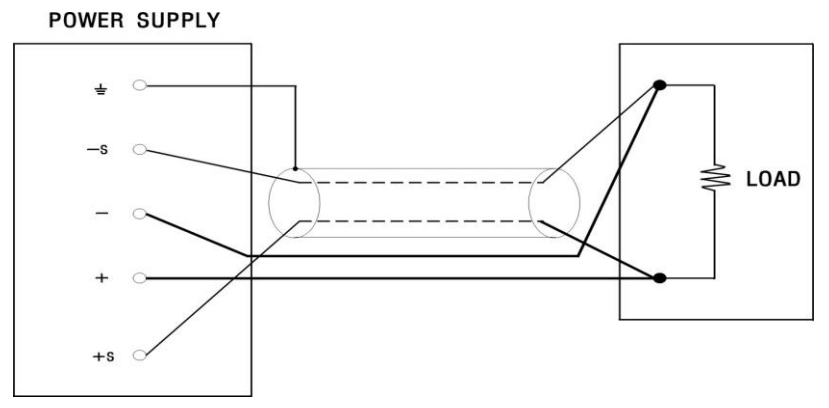

[Rear Output Terminal Connection Diagram]

## 2-5. Front Panel Key Functions ° Function Key

|        | RECALL SETUP P1 P2                                                                                                    |
|--------|----------------------------------------------------------------------------------------------------|
|        | STORE ERROR LOCK TRACK                                                                                                    |
|        | Function Key                                                                                                    |
| RECALL | To recall stored values.                                                                                                    |
| SETUP  | To setup new configuration.                                                                                                    |
| P1     | To select P1 output port.                                                                                                    |
| P2     | To select P2 output port.                                                                                                    |
| STORE  | To store output status / from Setup Menu, to execute or save.                                                                                                    |
| ERROR  | In case of an error, it will show error code.                                                                                                    |
|        | Please refer to "Error Code" for description of error codes.                                                                                                    |
|        | From Setup Menu, "ERROR" can be used as Cancel.                                                                                                    |
| LOCK   | To enable/disable lock on function keys on the front panel.                                                                                                    |
|        | When lock is enabled, lock icon will appear on the display panel.<br>To disable lock, push "LOCK" button again and an unlocked icon will appear on the<br>display panel. During lock enabled operation, "Output On/Off" button will function<br>only once to allow sudden stop of output. |
| TRACK  | To obtain equal output voltage from both P1 and P2.                                                                                                    |
|        | Both output terminals P1 and P2 can be linked to operate as one.<br>When enabled, "Track" will appear on the display panel.                                                                                                    |
|        | To disable, pushc "TRACK" button again and "Track" will disappear from the display                                                                                                    |

panel.

## ○ Control Key

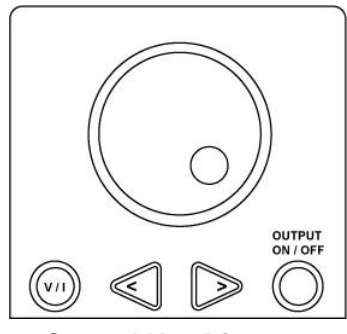

**Control Key Diagram** 

OUTPUT ON / OFF

(v/1

Used to immediately stop output voltage (example: to connect new DUT (Device Under Test)). If pushed again, it will continue to output voltage.

Used to change cursor location to voltage or current.

Used to increase or decrease value during voltage or current selection.

Jog Shuttle is used to increase or decrease value of selected cursor.

## 3. Features

## 3-1. Store

Output values can be stored to be recalled for future use.

Each output port, P1 or P2 can store up to 10 values. When an output terminal is saved, only the voltage and current values are saved but not the status of the setup.

| No. | Key Operation | Display Panel             | Description                            |
|-----|---------------|---------------------------|----------------------------------------|
| 1   |               | P1 06.000V 1.200A         | Select the output port to use.         |
|     |               |                           | To change the cursor location, use     |
|     |               | P1 06.000V 1.000A         | the arrows. To change the value of     |
|     |               |                           | selected cursor. The maximum           |
|     | $\bigcirc$    | Set-Limit: 06.000V 2.000A | value is as indicated under Set-Limit. |
| 2   | [ STORE]      | Store 01                  | This is an example of storing value    |
|     | STORE         | 06.000V 2.000A            | 06.000V 2.000A in memory 01.           |
|     |               |                           | When "STORE" button is pressed,        |
|     |               |                           | the value and the # of memory          |
|     |               |                           | location (01~10) will appear.          |
| 3   | $\bigcap$     | 01 ~ 10                   | Use the Jog Shuttle to select memory   |
|     | $\bigcirc$    | P1 06.000V 1.000A         | location to save the values to.        |
|     |               |                           | Press "STORE" button again to save.    |
|     | STORE         |                           | This feature allows each output port   |
|     |               |                           | P1 or P2 to save up to 10 values.      |

## 3-2. Recall

This feature allows saved values to be recalled to change current output value to a different output value.

| No. | Key Operation | Display Panel                                      | Description                                                                          |
|-----|---------------|----------------------------------------------------|--------------------------------------------------------------------------------------|
| 1   | P1 P2         | P1 or P2                                           | Select the output port to use.                                                       |
|     | RECALL        | Recall 01<br>06.000V 1.000A                        | Press "RECALL" button                                                                |
| 2   |               | 01 ~ 10, or<br>Pattern output<br>P1 06.000V 1.000A | Use the Jog Shuttle to select the memory location (01~10) and check the saved value. |
|     | RECALL        |                                                    | Press "RECALL" button again to recall and use the saved output value.                |

#### 3-3. Error

During operation if an error occurs, unit will alert the operator by sounding a beep and indiacating "Error" on the display panel.

ERROR When "ERROR" button is pressed, it will indicate error message for approximately 2 seconds. During this time, each push of the "ERROR" button will display previous error messages in the order of occurrence. Verified error messages will be erased. If all error messages are erased and the unit is operating normally it will indicate "NO ERROR" in the display panel

3-4. Setup

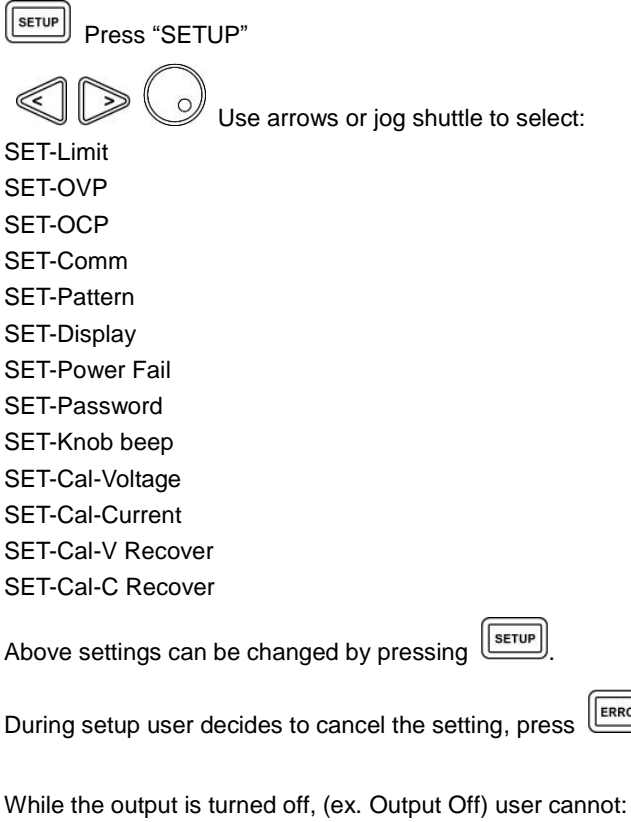

SET-Cal-Voltage SET-Cal-Current

SET-Cal-V Recover

SET-Cal-C Recover

Above settings are not in the Setup Menu and the values cannot be changed while the output is turned off.

ERROR

## 3-5. Limit Alarm

This feature alerts the user when the power supply reached the current limit set by the user. When the unit exceeds the limit it will automatically change the mode from 'CV' to 'CC', or 'CC' to 'CV' depending on the mode the unit was operating in, and simultaneousely sound an alarm and alert the user of the status of the operation.

#### • Setting the Limit

This feature can set the limit of voltage or current to interchange operation mode between CV (Constant Voltage) and CC (Constant Current). If the user selects CV mode operation, the voltage minimum value should be set to zero and the maximum ccurrent value should be at its maximum. In this setup, when the operating current output reaches the limit set by the user in CV mode, its present CV mode will automatically change to CC mode to protect any damage to the power supply. If the user selects CC mode operation, the current minimum value should be set to zero and the maximum voltage value should be at its maximum. In this setup, when the operating votage output reaches the limit set by the user in CC mode, its present CC mode will automatically change to CV mode to protect any damage to the operating votage output reaches the limit set by the user in CC mode, its present CC mode will automatically change to CV mode to protect any damage to the operating votage output reaches the limit set by the user in CC mode, its present CC mode will automatically change to CV mode to protect any damage to the power supply.

| No. | Key Operation    | Display Panel                  | Description                                                                                                    |
|-----|------------------|--------------------------------|----------------------------------------------------------------------------------------------------|
| 1   | P1 P2            | P1 or P2                       | Select the output port to use                                                                                                    |
|     |                  | ** OUTPUT OFF **               | Turn off output by pressing "OUTPUT ON / OFF" button.                                                                                   |
|     | SETUP            | SET-Limit                      | Press "SETUP" button.                                                                                                    |
| 2   | SETUP            | SET-Limit<br>P1 00.000V 5.000A | In SETUP-Limit, press "SETUP" to change the value.                                                                                      |
|     | (v)              | SET-Limit<br>P1 00.000V 5.000A | "V/I" button is used to change the cursor<br>between "V" and "I".                                                                       |
| 3   |                  | SET-Limit<br>P1 00.000V 5.000A | Use the arrows to change the location of<br>the cursor and use the jog shuttle to set<br>the value.                                     |
|     | P1 P2            | ** OUTPUT OFF **               | Press "P1" or "P2" or "ERROR" button<br>tosave the value and exit the setting.<br>The display panel will now indicate<br>"OUOTPUT OFF". |
|     | OUTPUT<br>ON/OFF | P1 00.000V 0.000A              | Press "OUTPUT ON / OFF" button to continue the operation.                                                                               |

## 3-6. Over Voltage Protection (OVP)

This feature turns-off the output voltage when the voltage exceeds the OVP (Over Voltage Protection) value set by the user, and protects DUT. Over Voltage Protection operates normally within the value range specified in the "Specifications" section of this manual.

#### [IMPORTANT]

OVP should be set to "OVP OFF" during unit calibration.

| 0 | OVP | Settings |
|---|-----|----------|
|---|-----|----------|

| No. | Key Operation | Display Panel              | Description                                                            |
|-----|---------------|----------------------------|------------------------------------------------------------------------|
| 1   | P1 P2         | P1 or P2                   | Select the output port to use.                                         |
|     |               | ** OUTPUT OFF **           | Turn off output by pressing "OUTPUT<br>ON / OFF" button (recommended). |
|     | SETUP         | SET-Limit                  | Press "SETUP" button.                                                  |
|     |               | SET-OVP                    | Use the arrows or jog shuttle to select<br>"SET-OVP".                  |
|     |               |                            |                                                                        |
| 2   | SETUR         | SET-OVP                    | Press "SETUP" button again.                                            |
|     |               | OVP ON / OFF               | Use the jog shuttle to select ON or OFF                                |
|     |               |                            |                                                                        |
|     |               | **OUTPUT OFF **            | Press "STORE" button to save the set                                   |
|     | STORE         | (If "OVP OFF" is selected) | value. If "OVP OFF" is selected, it will                               |
|     |               | **OVP ON**                 | turn off OVP and exit Setup.                                           |
|     |               | (if "OVP ON" is selected)  | If "OVP ON" is selected, user can set the                              |
|     |               | SET-OVP                    | OVP Level.                                                             |
|     |               | Level - 00.000V            |                                                                        |
| 3   |               |                            | Use the arrows to change the location of                               |
|     |               | SET-OVP                    | the cursor and use the jog shuttle to set                              |
|     | $\bigcirc$    | Level - 00.000V            | the value.                                                             |
|     | (STORE)       | ** OUTPUT OFF **           | Press the "STORE" button.                                              |
|     |               | OVP                        | It will save the set value and exit Setup.                             |
|     |               |                            | If OVP is on it will indicate "OVP" in the display panel.              |
|     | OUTPUT        | P1 00.000V 0.000A          | Press "OUTPUT ON / OFF" button again                                   |
|     | ON / OFF      | OVP                        | to continue use.                                                       |

#### • OVP Occurrence

Upon detection of an Over Voltage condition, the power supply output will shut down. During this time, "**OVP**" on the display panel will disappear and "**OVP OCCURRED**..." will appear.

#### • OVP Cancellation

During OVP occurrence, display panel will show "**OVP OCCURRED**..." and output will shutdown. If the user wishes to turn on the output, OVP must be cancelled. In order to cancel OVP please follow the following instructions.

#### [IMPORTANT]

For the protection of DUT, remove the terminal connections during OVP cancellation.

| No. | Key Operation | Display Panel                                             | Description                                                                                                    |
|-----|---------------|-----------------------------------------------------------|----------------------------------------------------------------------------------------------------|
| 1   |               | OVP OCCURRED                                              | Indicates OVP occurrence.                                                                                                    |
| 2   | SETUP         | SET-Limit                                                 | Press the "SETUP" button.                                                                                                    |
|     | SETUP         | SET-Limit<br>P1 10.000V 5.000A                            | Press the "SETUP" button again and select "SETUP-LIMIT".                                                                                                    |
|     |               |                                                           | Move the cursor to voltage.                                                                                                    |
|     |               | SET-Limit<br>P1 09.000V 5.000A                            | Use the arrows to change the location of<br>the cursor and use the jog shuttle to set<br>the value. Limit value must be 1V less<br>than OVP set voltage (ex. If OVP limit<br>was originally set to 10V then the new<br>limit should be set at 9V or less, |
|     |               |                                                           | otherwise it will remain at OVP occurrence status).                                                                                                    |
| 3   | P1 P2         |                                                           | Set the new limit and press the applicable PORT or "ERROR" button to save and exit the setup.                                                                                                    |
|     |               | OVP CLEAR<br>(2 seconds later)<br>** OUTPUT OFF **<br>OVP | Now, OVP will cancel and "OVP<br>CLEAR" will appear on the display<br>panel for 2 seconds, then the output will<br>be turned off.<br>Display panel will indicate "OVP".                                                                                   |
|     | ON / OFF      | P1 00.000V 0.000A<br>OVP                                  | Press "OUTPUT ON / OFF" button again to continue use.                                                                                                    |

## 3-7. Over Current Protection (OCP)

This feature turns off the output when the current exceeds the OCP (Over Current Protection) value set by the user, and protects Load (DUT) connected to the output terminals. Over Current Protection operates normally within the value range specified in the "Specifications" section of this manual.

#### [IMPORTANT]

### OCP should be set to "OCP OFF" during unit calibration.

| 0 | OCP | Settings |
|---|-----|----------|
|---|-----|----------|

| No. | Key        | Display Panel                                                                                                    | Description                                                                                                    |
|-----|------------|----------------------------------------------------------------------------------------------------|----------------------------------------------------------------------------------------------------|
|     | Operation  |                                                                                                    |                                                                                                    |
| 1   | P1 P2      | P1 or P2                                                                                                    | Select the output port to use.                                                                                                    |
|     |            | ** OUTPUT OFF **                                                                                                    | Turn off output by pressing "OUTPUT<br>ON / OFF" button (recommended).                                                                                                    |
|     | SETUP      | SET-Limit                                                                                                    | Press "SETUP" button.                                                                                                    |
|     |            | SET-OCP                                                                                                    | Use the arrows or jog shuttle to select<br>"SET-OCP".                                                                                                    |
|     | $\bigcirc$ |                                                                                                    |                                                                                                    |
| 2   | SETUP      | SET-OCP<br>OCP ON / OFF                                                                                                | Press "SETUP" button again.<br>Use the jog shuttle to slect ON or OFF                                                                                                    |
|     | $\bigcirc$ |                                                                                                    |                                                                                                    |
|     | STORE      | **OUTPUT OFF **<br>(If "OCP OFF" is selected)<br>**OCP ON**<br>(If "OCP ON" is selected)<br>SET-OCP<br>Level - 00.000A | Press "STORE" button to save the set<br>value. If "OCP OFF" is selected, it will<br>turn off OCP and exit Setup.<br>If "OCP ON" is selected, user can set the<br>OVP Level. |
| 3   |            | SET-OCP                                                                                                    | Use the arrows to change the location of the cursor and use the jog shuttle to set                                                                                          |
|     | $\bigcirc$ | Level - 00.000V                                                                                                    | the value.                                                                                                    |
|     | OUTPUT     | ** OUTPUT OFF **<br>OCP                                                                                                | Press the "STORE" button.<br>It will save the set value and exit Setup.<br>If OCP is on, it will indicate "OCP" in the<br>display panel.                                    |
|     | ON / OFF   | P1 00.000V 0.000A<br>OCP                                                                                               | Press "OUTPUT ON / OFF" button again to continue use.                                                                                                    |

#### $\circ$ OCP Occurrence

Upon detection of an Over Current condition, the power supply output will shut down. During this time, "OCP" on the display panel will disappear and "OCP OCCURRED..." will appear.

#### • OCP Cancellation

During OCP occurrence, display panel will show "OCP OCCURRED..." and output will shutdown. If the user wishes to turn on the output, OCP must be cancelled. In order to cancel OCP please follow the following instructions.

#### [IMPORTANT]

For the protection of DUT, remove the terminal connections during OCP cancellation..

| No. | Key Operation      | Display Panel     | Description                                                          |
|-----|--------------------|-------------------|----------------------------------------------------------------------|
| 1   |                    | OCP OCCURRED      | Indicates OCP occurrence.                                            |
| 2   | SETUP              | SET-Limit         | Press the "SETUP" button.                                            |
|     | SETUP              | SET-Limit         | Press the "SETUP" button again and                                   |
|     |                    | P1 10.000V 5.000A | select "SETUP-LIMIT".                                                |
|     | (vi)               |                   | Move the cursor to voltage.                                          |
|     |                    |                   | Use the arrows to change the location of                             |
|     |                    | SET-Limit         | the cursor and use the jog shuttle to set                            |
|     |                    | P1 10.000V 4.900A | the value. Limit value must be 0.1A                                  |
|     |                    |                   | limit was originally set to 5.04 then the                            |
|     |                    |                   | new limit should be set at 4.9A or less.                             |
|     |                    |                   | otherwise it will remain at OCP                                      |
|     |                    |                   | occurrence status).                                                  |
| 3   | P1 P2              |                   | Set the new limit and press the applicable PORT or "ERROR" button to |
|     | ERROR              |                   | save and exit the setup.                                             |
|     |                    | OCP CLEAR         | Now, OCP will cancel and "OCP                                        |
|     |                    | (2 seconds later) | CLEAR" will appear on the display                                    |
|     |                    | ** OUTPUT OFF **  | panel for 2 seconds, then the output will                            |
|     |                    |                   | be turned off.                                                       |
|     | OUTPUT<br>ON / OFF | OCP               | Display panel will indicate "OCP".                                   |
|     | $\bigcirc$         | P1 00.000V 0.000A | Press "OUTPUT ON/OFF" button again                                   |
|     |                    | OCP               | to continue use.                                                     |

### 3-8. Pattern Output

The terms used in this feature are defined as follows:

- 1. Pattern Output: continuous output of user set voltage over user set period of time.
- 2. **Steps**: duration of continuous user set voltage output (minimum 1 second to maximum 5 hours). The first output voltage is called, "Step 1". When the user programs patters from the front panel, total of 10 "Steps" can be set. If additional "Steps" are needed, use remote connection feature.
- 3. **Repeats**: determine the number of repeated output of total "Steps" programmed by the user. For example, if there are five "Steps" set by the user and the user wants it to be repeated six times, then the unit will continuously output until it completes the cycle of Step 1 thru Step 5, six times.

#### [IMPORTANT]

Prior to operating Pattern Output, make sure to check Pattern Output Condition Settings. Pattern Output can only change voltage limit values. Therefore, voltage limit values should be set to meet specifications of DUT (Device Under Test).

#### • Pattern Output Conditon Settings

To program Pattern Output number of Steps (1~10) and the number of times required to repeat (maximum of 100 times allowed), voltage of each Steps (1~10), and the duration of required continuous output are necessary. If there is correction to be made during Pattern Output programming, press "ERROR" button to go back to the previous step.

| No. | Key Operation      | Display Panel    | Description                                                         |
|-----|--------------------|------------------|---------------------------------------------------------------------|
| 1   | P1 P2              | P1 or P2         | Select the port to set Pattern Output Condtion.                     |
|     | OUTPUT<br>ON / OFF | ** OUTPUT OFF ** | Turn off output by pressing "OUTPUT ON / OFF" button (recommended). |
|     | SETUP              | SET-LIMIT        | Press "SETUP" button.                                               |
|     |                    | SET-PATTERN      | Use the arrows or jog shuttle to select<br>"SET-PATTERN".           |
|     |                    |                  | Press "SETUP" button again.                                         |
| 2   | SETUR              | SET-PATTERN      | This is where the user decides the                                  |
|     |                    | Step – 01 to 10  | number of output "Steps".                                           |
|     |                    | SET-PATTERN      | Use the arrows to change the location of                            |
|     |                    | Step – 01 to 10  | the cursor and use the jog shuttle to set                           |
|     | $\bigcirc$         |                  | the value.                                                          |

| 3 |       | SET-Pattern<br>Repeat – 001<br>SET-Pattern<br>Repeat – 001           | Press "STORE" button to save number<br>of output "Steps" then set the number of<br>repeats.<br>Use the arrows to change the location of<br>the cursor and use the jog shuttle to set<br>the value.                                                                                              |
|---|-------|----------------------------------------------------------------------|----------------------------------------------------------------------------------------------------|
| 4 |       | SET-Pattern<br>01 00.000V 00000S<br>SET-Pattern<br>01 00.000V 00000S | Press "STORE" button again to save<br>number of repeats, then, set the voltage<br>and duration of "Step 1". Durating is<br>set in increments of seconds.<br>Use arrows and "V/I" button to change<br>cursor location, and use the jog shuttle<br>to set voltage and duration of each<br>"Step". |
|   | STORE |                                                                      | Press "STORE" button to save and repeat this process for all "Steps" to be programmed.                                                                                                    |
| 5 | STORE | ** OUTPUT OFF **                                                     | When all "Steps" are programmed press<br>"STORE" button to save and exit from<br>Setup.                                                                                                    |
|   |       | P1 00.000V 0.000A                                                    | Press "OUTPUT ON/OFF" button again to continue use.                                                                                                    |

#### • Pattern output Operation

| No. | Key Operation | Display Panel         | Description                              |
|-----|---------------|-----------------------|------------------------------------------|
| 1   | P1 P2         | P1 or P2              | Select the output port to use.           |
|     |               | Recall 01             | Press "RECALL" button.                   |
|     | RECALL        | 06.000V 1.000A        | User can now select the "Pattern Output" |
|     | RECALL        |                       | to use.                                  |
| 2   | $\bigcirc$    | Recall Pattern output | Use the jog shuttle to select any saved  |
|     | O             | P1 06.000V 1.000A     | "Pattern Output".                        |
|     | RECALL        | Step : 01             | Once selection has been made, press      |
|     |               |                       | "RECALL" to execute.                     |

OUTPUT ON / OFF

Use

Jutton to shut down output during operation.

When the "Pattern Output" completes its cycle the display panel will indicate "OUTPUT OFF".

### 3-9. Output Status Display Options

User can select to operate OXXO<sup>™</sup> Series "K" Model power supply by "Entered" (user programmed) data or by the "Measured" (unit's internal measurement) data mode. Either selection will become the operating standard.

#### Entered Value

When the "Entered" (user programmed data) is selected to be the operating standard, and the power supply is operating in CV (Constant Voltage) mode, voltage is set by the "Entered" (user programmed) data, and the current is set by the "Measured" (unit's internal measurement) data. If the power supply is operating in CC (Constant Current) mode, current is set by the "Entered" (user programmed) data, and the voltage is set by the "Measured" (unit's internal measurement) data.

#### Measured Value

When the "Measured (internal measurement) data is selected to be the operating standard, and whether the power supply is operating in CV or CC mode, voltage and current are set by the "Measured" (unit's internal measurement) data.

The factory default operating standard is set to "Entered" (user programmed) data.

| No. | Key Operation      | Display Panel                         | Description                                                                     |
|-----|--------------------|---------------------------------------|---------------------------------------------------------------------------------|
| 1   | OUTPUT<br>ON / OFF | ** OUTPUT OFF **                      | Turn off output by pressing "OUTPUT<br>ON / OFF" button (recommended)           |
|     | SETUP              | SET-Limit                             | Press "SETUP" button.                                                           |
|     |                    | SET-Display                           | Use the arrows or the jog shuttle to select "SET-DISPLAY".                      |
|     | $\bigcirc$         |                                       |                                                                                 |
| 2   | SETUP              | SET-Display<br>Entered or<br>Measured | Press "SETUP".                                                                  |
|     | $\bigcirc$         |                                       | Use the jog shuttle to select "Entered" or<br>"Measured" as operating standard. |
| 3   | STORE              | ** OUTPUT OFF **<br>P1 00.000V 0.000A | Press "STORE" button to save the operating standard and exit from Setup.        |
|     | OUTPUT<br>ON / OFF |                                       | Press "OUTPUT ON / OFF" button to continue the operation.                       |

#### • Condition Settings

## 3-10. Power Fail

"SET-POWER FAIL" saves the last output status when the power supply is shut down.

"POWER FAIL ON" initializes power supply with last saved output status during booting process.

"Power Fail OFF" initializes power supply as "OUTPUT OFF" status during booting process.

## [IMPORTANT]

This feature only applies to output continued for 10 seconds or more.

| No. | Key Operation      | Display Panel           | Description                                                   |
|-----|--------------------|-------------------------|---------------------------------------------------------------|
| 1   |                    | ** OUTPUT OFF **        | Turn off output by pressing "OUTPUT                           |
|     | $\bigcirc$         |                         | ON / OFF" button (recommended).                               |
|     | SETUP              | SET-Limit               | Press the "SETUP" button.                                     |
|     |                    | SET-POWER FAIL          | Use the arrows or jog shuttle to select<br>"SET-POWER FAIL".  |
|     | $\bigcirc$         |                         |                                                               |
| 2   | SETUP              | SET-POWER FAIL          | Press the "SETUP" button again.                               |
|     | $\bigcirc$         | POWER FAIL ON or<br>OFF | Use jog shuttle to select "ON" or "OFF".                      |
| 3   | STORE              | ** OUTPUT OFF **        | Press "STORE" to save current setting<br>and exit from Setup. |
|     | OUTPUT<br>ON / OFF | P1 00.000V 0.000A       | Press "OUTPUT ON / OFF" button to continue use.               |

## 3-11. Changing Password

To protect calibration values user must enter password prior to using Calibration Menu. Passwords are in 4 digit numeric format. The factory default password is 1234.

| No. | Key Operation      | Display Panel                  | Description                                                                         |
|-----|--------------------|--------------------------------|-------------------------------------------------------------------------------------|
| 1   | OUTPUT<br>ON / OFF | ** OUTPUT OFF **               | Turn off out put by pressing "OUTPUT<br>ON / OFF" button (recommended).             |
|     | SETUP              | SET-LIMIT                      | Press the "SETUP" button.                                                           |
|     |                    | SET-PASSWORD                   | Use the arrows or the jog shuttle to select "SET-PASSWORD".                         |
|     | $\bigcirc$         |                                |                                                                                     |
| 2   | SETUP              | SET-PASSWORD<br>Password: **** | Press the "SETUP" button again.<br>To enter a new password, user must               |
|     |                    | 1234                           | verify previously entered password.<br>Use the arrows to change the location of     |
|     | $\bigcirc$         |                                | the cursor and use the jog shuttle to<br>change the value of each digit. If this is |
|     |                    |                                | the first time setting the password, enter                                          |
|     |                    |                                | the factory default password, 1234.                                                 |
| 3   | STORE              | SET-Password                   | Press the "STORE" button.                                                           |
|     |                    | New Psw ****                   | Now enter the new 4 digit password                                                  |
|     | 0                  | (ex. 4321)                     | using the arrows and jog shuttle                                                    |
| 4   | STORE              | ** OUTPUT OFF **               | Press the "STORE" button to save the new password and exit the Setup.               |
|     | OUTPUT<br>ON / OFF | P1 00.000V 0.000A              | Press "OUTPUT ON / OFF" button again to continue use.                               |

## 3-12. Knob Beep Setup

User can select to have beep sound enabled or disabled for jog shuttle. This feature is only applicable for jog shuttle. When "Knob Beep ON" is selected, sound will be heard when jog shuttle is turned and when "Knob Beep OFF" is selected, there will be no sound.

| No. | Key Operation      | Display Panel          | Description                                                            |
|-----|--------------------|------------------------|------------------------------------------------------------------------|
| 1   | OUTPUT<br>ON / OFF | ** OUTPUT OFF **       | Turn off output by pressing "OUTPUT<br>ON / OFF" button (recommended). |
|     | SETUP              | SET-Limit              | Press the "SETUP" button.                                              |
|     |                    | SET-Knob Beep          | Use the arrows or the jog shuttle to select "SET-Knob Beep".           |
|     | $\bigcirc$         |                        |                                                                        |
| 2   | SETUP              | SET-Knob Beep          | Press the "SETUP" button again.                                        |
|     |                    | Knob Beep ON or<br>OFF | Use the jog shuttle to select "ON" or<br>"OFF".                        |
| 3   | STORE              | ** OUTPUT OFF **       | Press the "STORE" button to save and exit from Setup                   |
|     |                    | P1 00.000V 0.000A      | Press "OUTPUT ON / OFF" button again to continue use.                  |

### 3-13. Calibration Recover

This feature restores the calibration status to factory calibration.

#### [IMPORTANT]

#### This feature CAN NOT replace user's modification

#### $\circ$ Voltage Recover

| No. | Key Operation | Display Panel                   | Description                                                      |
|-----|---------------|---------------------------------|------------------------------------------------------------------|
| 1   | P1 P2         | P1 or P2                        | Select desired output port.                                      |
|     | SETUP         | SET-Limit                       | Press "SETUP" button.                                            |
|     |               | SET-Cal_V Recover               | Use the arrows or the jog shuttle to select. "SET-Cal_V Recover" |
| 2   | SETUP         | SET-Cal_V Recover Password **** | Press "SETUP" button.                                            |
|     |               |                                 | Please enter 4 digit Password.                                   |
|     | $\bigcap$     | ※ Factory default               | Use the arrows to move cursor.                                   |
|     | 0             | - 1 2 3 4                       | Use the jog shuttle to select the number for the password.       |
| 3   | STORE         | Cal-V recovered                 | Press "SETUP" button.                                            |
|     |               |                                 | After 2 seconds, you will see Cal-V                              |
|     |               |                                 | recovered sign with formatting of                                |
|     |               | P1 00.000V 0.000A               | Voltage adjustment. You will exit                                |
|     |               |                                 | from Setup mode.                                                 |

#### $\circ \text{ Current Recover }$

It is similar to voltage recover procedure.

Follow Voltage recover step 1 up until you reach Setup Menu, and choose "SET-Cal\_C Recover" Menu.

## 4. Calibration

#### [Warning]

Device calibration is recommended to restore by certified technicians. Improper restoration may cause serious error in voltage and current out put. "OVP" and "OCP" should be set to "OFF" during unit calibration. Please do not attempt restore load or disassemble the device during electric current

#### adjustment.

It is strongly recommended restore the voltage and current every six months.

Device calibration may be adjusted from device screen and remote control.

VüPower recommends adjustments through the device.

In order to restore remote devices refer COMMAND in following page, "6. Communication Interface Protocol" to adjust through remote controller.

It is possible to adjust more than one output if the product has Dual Output.

Please refer instruction following.

- 1. Calibrate the device after 1 hour of operation in room temperature 25+/-5°C.
- 2. Voltage Calibration: Use specific measuring device that can monitor higher than 0.1 mV.
- 3. Current Calibration: Use specific measuring device such as ampere meter or shunt resistor that can monitor higher than 0.1mA.

Monitor output current after connecting load and ampere meter.

After current calibration starts, you must see "CC" sign. If you see "CV" sign on the screen, you must check load capacity or connection.

Normalized load resistance must meet stronger resistance value than the number that Power Supply's output can operate in CC Mode.

VüPower recommends device with high temperature resistance.

[Examples of normalized load resistance in calibration]

30V/3A: ≤ 9.5 ohm / 100W or higher 30V/5A: ≤ 5.5 ohm / 150W or higher

30V/10A:  $\leq 2.7$  ohm / 300W or higher

## 4-1. Voltage Calibration

| Order | Selection  | Screen Display                   | Description                           |
|-------|------------|----------------------------------|---------------------------------------|
| 1     |            | P1 or P2                         | Select desired output port.           |
|       |            |                                  | Press "SETUP" button.                 |
|       | SETUP      | SET-Limit                        | Please check whether OVP or OCP       |
|       |            |                                  | function is turned OFF.               |
|       |            |                                  | Use Arrow sign or Jog Shuttle to      |
|       |            | SET-Cal_Voltage                  | choose SET-Cal_Voltage.               |
|       | $\bigcirc$ |                                  |                                       |
| 2     | SETUP      | SET-Cal_Voltage Password: **** 0 | Press "SETUP" button.                 |
|       |            |                                  | Please enter 4 digit Password.        |
|       |            | ※ Factory default                |                                       |
|       | $\bigcirc$ | -1234                            | Use the arrows to move cursor.        |
|       | 0          |                                  | Use the jog shuttle to select the     |
|       |            |                                  | number for the password.              |
| 3     | STORE      | SET- Cal_Voltage                 | By pressing STORE button, you will    |
|       |            |                                  | be able to adjust lowest voltage      |
|       |            | N# 00.000V                       |                                       |
|       |            | VIO – 00.000V                    | Enter 3 decimal point voltage value   |
|       |            |                                  | that DVM shows.                       |
|       |            |                                  | Use arrow button to move cursor.      |
|       |            |                                  | ose Jog Shuttle to select the         |
|       |            |                                  | number.                               |
| 4     |            | SET- Cal. Voltage                | Press STORE Button to save the        |
|       | STORE      | Wait For AD Cal                  | lowest voltage level.                 |
|       |            |                                  | After 2 seconds, the screen will      |
|       |            |                                  | automatically lead you to the highest |
|       |            | SET- Cal Voltage                 | voltage level selection.              |
|       |            | Vhi – 30.000V                    | Enter 3 decimal point voltage value   |
|       | $\bigcirc$ |                                  | that DVM shows.                       |
|       | $\bigcirc$ |                                  | Use arrow button to move cursor.      |
|       |            |                                  | Use Jog Shuttle to select the         |
|       |            |                                  | number.                               |
|       |            |                                  |                                       |
| 5     | STORE      | Wait For AD Cal                  | Press STORE button to save the        |
|       |            | Complete                         | adjusted value                        |
|       |            |                                  | After 2 seconds, the screen will      |
|       |            | P1 00.000V 0.000A                | show completed sign with the          |
|       |            |                                  | message "Wait For AD Cal"             |

## 4-2. Current Calibration

| Order | Selection  | Screen Display    | Description                              |
|-------|------------|-------------------|------------------------------------------|
| 1     |            | P1 or P2          | Select desired output port.              |
|       |            |                   | Press "SETUP" button.                    |
|       | SETUP      |                   | Please check whether OVP or OCP          |
|       |            | SET-Limit         | function is turned OFF.                  |
|       |            |                   | Use Arrow sign or Jog Shuttle to choose  |
|       |            |                   | SET-Cal_Current.                         |
|       | $\bigcirc$ | SET-CAL_Current   |                                          |
| 2     | SETUP      | SET-CAL_Current   | Press "SETUP" button.                    |
|       |            | Password **** 0   |                                          |
|       |            |                   | Please enter 4 digit Password.           |
|       |            | ※ Factory default |                                          |
|       | $\bigcap$  | - 1 2 3 4         | Use the arrows to move cursor.           |
|       | 0          |                   | Use the jog shuttle to select the number |
|       |            |                   | for the password.                        |
| 3     | STORE      | SET-CAL_Current   | By pressing "STORE" button, you will     |
|       |            |                   | be able to restore lowest current level. |
|       |            |                   | Enter 3 decimal point current value that |
|       |            | Alo – 0.000A      | ampere meter shows.                      |
|       |            |                   | Use the arrows to move cursor.           |
|       | 9          |                   | Use the jog snuttle to select the        |
|       |            |                   |                                          |
|       |            |                   |                                          |
| 4     |            | SET-CAL Current   | Press "STORE" Button to save the         |
|       | STORE      | Wait For AD Cal   | lowest current level.                    |
|       |            |                   | After 2 seconds, the screen will         |
|       |            |                   | automatically lead you to the highest    |
|       |            | SET-CAL_Current   | current level selection.                 |
|       | $\leq$     | Ahi – 5.000A      | Enter 3 decimal point voltage value that |
|       | $\bigcap$  |                   | ampere meter shows.                      |
|       | $\bigcirc$ |                   | Use the arrows to move cursor.           |
|       |            |                   | Use the jog shuttle to select the        |
|       |            |                   | number.                                  |
|       |            |                   |                                          |
| 5     |            | Wait For AD Cal   | Press "STORE" button to save the         |
|       | STORE      | Complete          | restored value                           |
|       |            |                   | The unit will be restored after 2        |
|       |            | P1 00.000V 0.000A | seconds.                                 |
|       |            |                   |                                          |

## 5. Remote Operations

This device supports remote access SCPI(Standard Command Programmable Instrument) under influence of GPIB(IEEE-488.2) and RS-232

Check whether the communicating environment is equivalent to that of PC.

Initial GPIB address for this device is 05.

You can only set communication method through front display.

**Knowhow** : To result best result in GPIB communication, do not place more than 15 PCs at the same time.

Length of individual cable should be shorter than 4 meters. Also total length of cable should be shorter than 20 meters.

## 5-1. Communiation Setup

You may choose between GPIB and RS-232 and corresponding wireless network. You must set up parity and transfer speed with selection of RS-232. You must set up address between 0~31 with selection of GPIB.

| Order | Selection          | Screen Display   | Description                                         |
|-------|--------------------|------------------|-----------------------------------------------------|
| 1     | OUTPUT<br>ON / OFF | ** OUTPUT OFF ** | Please turn the power off by pressing               |
|       | $\bigcirc$         |                  | OUTPUT On/Off button.                               |
|       | SETUP              | SET-Limit        | Press "SETUP" button.                               |
|       |                    | SET-Comm         | Use Arrow sign or Jog Shuttle to choose SETUP-COMM. |
|       | $\bigcirc$         |                  |                                                     |
| 2     |                    | SET-Comm         | Press "SETUP" button.                               |
|       | SETUP              | Comm-RS232       | You are able to choose RS-232 or                    |
|       | $\cap$             | or               | GPIB.                                               |
|       | 0                  | Comm-GPIB        | Use Arrow sign or Jog Shuttle to choose             |
|       | STORE              |                  | desired wireless network.                           |
|       |                    |                  | With selection of RS-232, you will see              |
|       |                    | SET-Comm         | parity and transfer speed selection.                |
|       | $\bigcap$          | 19200 8-N-1      | With selection of GPIB, you will see                |
|       | $\bigcirc$         | or               | Address selection.                                  |
|       |                    | ADDR-05          | Use Jog Shuttle to select corresponding             |
|       |                    |                  | wireless network.                                   |
|       |                    |                  |                                                     |
|       |                    |                  |                                                     |

| 3 | STORE              | ** OUTPUT OFF **  | Press "SETUP" button.<br>Selected wireless network will be stored        |
|---|--------------------|-------------------|--------------------------------------------------------------------------|
|   | OUTPUT<br>ON / OFF | P1 00.000V 0.000A | and you will exit Setup mode.<br>Press "OUTPUT ON/OFF" button to finish. |

Please refer following wireless network to setup RS-232 network.

| 300 8-N-1 | 1200 8-N-1 | 4800 8-N-1 | 19200 8-N-1 |
|-----------|------------|------------|-------------|
| 300 8-O-1 | 1200 8-O-1 | 4800 8-O-1 | 19200 8-O-1 |
| 300 8-E-1 | 1200 8-E-1 | 4800 8-E-1 | 19200 8-E-1 |
| 600 8-N-1 | 2400 8-N-1 | 9600 8-N-1 |             |
| 600 8-O-1 | 2400 8-O-1 | 9600 8-O-1 |             |
| 600 8-E-1 | 2400 8-E-1 | 9600 8-E-1 |             |

## 5-2. RS-232 Cable Connection

You may hand shake the device by using RTS and CTS cable in RS-232 communication.

Connection will not be preceded with Null Modem Cable Type.

Please refer serial cable connection map following.

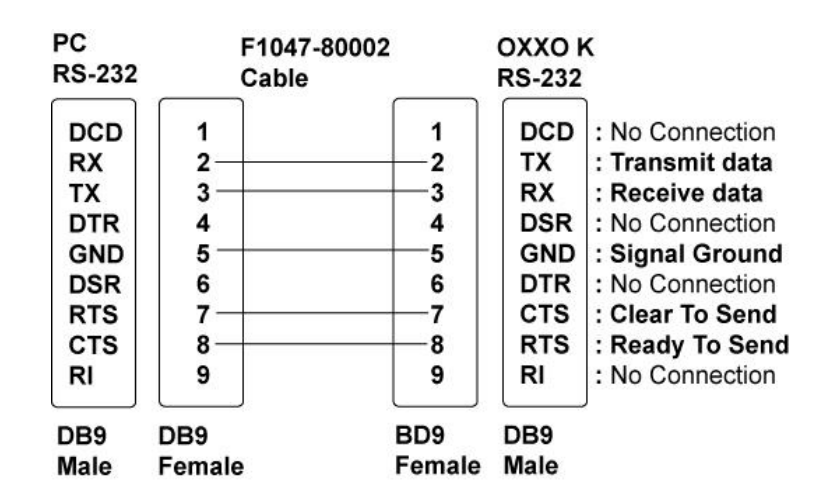

[Serial Cable Connection Map]

## 6. Communication Interface Protocol

This device supports protocol to be remotely accessed by user.

Please refer following instruction prior to program the device.

 $\circ$  You may enter both capital and lowercase letter.

 $\circ$  You may set one command at a time.

 $\circ$  You can omit the parameter entered in bracket. When the parameter is omitted, the number previously entered will automatically appear.

 $\circ\,$  You must use Space to separate command and parameter. You must use comma to separate between parameters.

 $\circ$  "|": This means you select among parameters.

- $\circ$  "{ }": This sign follows command. You can not omit this procedure.
  - (However, you can omit entering parameter with single output device
- Ending command must meet following format: <new line> (line feed)

## 6-1. Commands

#### **• SETTING UP THE OUTPUT AND CONTROL PANEL**

SOUR:VOLT {P1|P2} {,<Voltage>|MIN|MAX} SOUR:CURR {P1|P2} {,<Current>|MIN|MAX} SOUR:VOLT? {P1|P2} SOUR:CURR? {P1|P2} SOUR:FLOW? {P1|P2} APPL {P1|P2} {,<Voltage>|MIN|MAX} {,<Current>|MIN|MAX} APPL? {P1|P2} {,<Voltage>|MIN|MAX} {,<Current>|MIN|MAX} OUTP:STAT {P1|P2} {,OFF|ON} OUTP:STAT? {P1|P2} OUTP:TRACK {OFF|ON} OUTP:TRACK? OUTP:PATT {P1|P2} {,OFF|ON} PROT:LEV {P1|P2} {,VOLT|CURR} {,<Voltage|Current>|MIN|MAX} PROT:STAT {P1|P2} {,VOLT|CURR} {,ON|OFF}

#### • Measuring Command

MEAS:VOLT? {P1|P2} MEAS:VOLTA? {P1|P2} MEAS:CURR? {P1|P2} MEAS:CURRA? {P1|P2}

#### • Control Key

KEYB:LOC {OFF|ON} KEYB:LOC?

#### SYST:ERR?

SYST:VERS?

- \* IDN?
- \* RST
- \* SAV {Saving Address}
- \* RCL {Saving Address}

#### • Calibrating Command

CAL:STAT {ON|OFF},<Password> CAL:STAT? CAL:VOLT:LEV {P1|P2},{MIN|MAX} CAL:VOLT:DATA {P1|P2},{DATA} CAL:CURR:LEV {P1|P2},{MIN|MAX} CAL:CURR:DATA {P1|P2},DATA

#### • System Status Command

STAT:QUES? STAT:QUES:ENAB<value> STAT:QUES:ENAB? SYST:ERR? \*CLS \*ESE<value> \*ESE? \*ESR? \*OPC \*OPC? \*SRE<value> \*SRE<value> \*SRE?

#### ○ IEEE-488.2 Command

\*CLS \*IDN? \*RST \*ESE<value> \*ESE? \*ESR? \*OPC \*OPC? \*SAV<value> \*RCL<value> \*SRE<value> \*SRE<value> \*STB?

## 6-2. Command Guides

#### Output Setup and Command Guide

#### SOUR:VOLT {P1|P2} {,<Voltage>|MIN|MAX}

This command sets minimum and maximum perimeter on voltage.

ex.) **SOUR:VOLT P1 12.000** means set 12.000 voltage as output power in P1 (If you set MIN or MAX instead of number 12.000, unit's maximum capacity will be set as output voltage.)

#### SOUR:VOLT? {P1|P2}

This confirms current output voltage in output load.

ex.) As you enter **SOUR:VOLT? P1** you will see output voltage in load number 1. measuring unit will be [V].

#### SOUR:CURR {P1|P2} {,<Current>|MIN|MAX}

This command sets minimum and maximum perimeter on current.

ex.) **SOUR:CURR P1 1.234** means set 1.234 ampere as output power in P1 (If you set MIN or MAX instead of number 1.234, unit's maximum capacity will be set as output current.)

#### SOUR:CURR? {P1|P2}

This confirms current output current in output load.

ex.) As you enter **SOUR:CURR? P1** you will see output current in load number 1. The measuring unit will be [A].

#### SOUR:FLOW? {P1|P2}

This confirms operational status of output load in CV or CC. ex.) When you type **SOUR:FLOW? P1** you will receive binary value such as 1 or 0. 1 meaning CV and 0 meaning CC

#### APPL {P1|P2} {,<Voltage>|MIN|MAX}, {,<Current>|MIN|MAX}

This command will set both voltage and current of output load.

ex.) When you type "**APPL P1, 12.000, 1.234**", it will automatically set voltage as 12V and current as 1.234A.

(If you put MIN or MAX instead of number, unit's maximum capacity will be set as output voltage and current.)

#### APPL? {P1|P2}

This confirms minimum and maximum perimeter on voltage and current. ex.) If the result comes out 12.000,1.234, it means 12.000V and 1.234A.

#### OUTP:STAT {P1|P2} {,OFF|ON}

This command grants or denies access for output load.

ex. if following result comes out, (**OUTP:STAT P1,OFF**) the device denies the access for output load number 1.

#### OUTP:STAT? {P1|P2}

This confirms the status of output loads (ON or OFF). ex.) Answer will come out in binary number. 1 meaning activated 0 meaning deactivated.

#### OUTP:TRACK {OFF|ON}

This gives an option to track two loads in dual output models.

ex.) **OUTP:TRACK ON** will allow user to have control over two different output at the same time.

#### OUTP:TRACK?

This confirms the status of operation of dual output models.

ex.) When the command "**OUTP:TRACK?**" entered, the result will come in binary scale. 1 meaning activated tracking function and 0 meaning deactivated tracking function.

#### OUTP:PATT {P1|P2} {,OFF|ON}

This command allows or denies pre-assigned patterned output in corresponding loads. (Pattern will only be changed through front screen. Please advise "3-8. SET-Pattern" for more detail)

ex.) OUTP:PATT P1,ON allows P1 load with patterned output.

After the output the setting automatically changes to "OUTPUT OFF" mode.

#### PROT:LEV {P1|P2} {,VOLT|CURR} {,<Voltage|Current>|MIN|MAX}

This command sets parameter in voltage and current in selected output load. ex.) When entered **PROT:LEV P1,VOLT,20.000**, **OVP**(Over Voltage Protection) will be set as 20.000V.

#### PROT:STAT {P1|P2} {,VOLT|CURR} {,ON|OFF}

This command allows or denies over voltage protection or over current protection function. ex.) By typing **PROT:STAT P1**,**VOLT,OFF** you will cancel OVP function on load 1.

By typing **PROT:STAT P1,CURR,ON** you will set up OCP function on load 1.

#### • MEASURING COMMAND

#### MEAS:VOLT? {P1|P2}

This command measures output voltage.

ex.) By typing MEAS:VOLT? P1, the device will measure output voltage from load 1.

The measuring unit is [V], and the output can be seen in 3 significant figures. (1.000E-3)

#### 6. Communication Interface Protocol

#### MEAS:VOLTA? {P1|P2}

This command measures selected output voltage.

The value shows the mean value measured in 500m second and is equivalent to the value you see from the front display.

e.g. **MEAS:VOLTA? P1** measures the voltage and restore the current.

Symbol for voltage is [V]. One example of output can be 1.000E-3.

#### MEAS:CURR? {P1|P2}

This command measures output current.

e.g. By typing **MEAS:CURR? P1**, the device will measure output current from load 1. The measuring unit is [A], and the output can be seen in 3 significant figures. (1.23E-3)

#### MEAS:CURRA? {P1|P2}

This command measures selected output current

The value shows the mean value measured in 500m second and is equivalent to the value you see from the front display.

e.g. MEAS:CURRA? P1 measures the current from load 1

The measuring unit is [A], and the output can be seen in 3 significant figures. (1.23E-3)

#### • SYSTEM MANAGING COMMAND

#### \* IDN?

This function identifies recognizable procedure of the device. (VUPOWER, K3010, VER.K.1.0)

#### \* RST

This function resets device to CV Mode (factory version).

| SOUR:VOLT P1,0   | P1 Voltage 0V.                                        |
|------------------|-------------------------------------------------------|
| SOUR:VOLT P2,0   | P2 Voltage 0V.                                        |
| SOUR:CURR P1,MAX | P1 Current MAX.                                       |
| SOUR:CURR P2,MAX | P2 Current MAX.                                       |
| OUTP:TRACK OFF   | Track OFF(In case of the device with multiple output) |
| OUTP:STAT OFF    | OUTPUT OFF                                            |
| OUTP SELECTION   | P1                                                    |
| POWER FAIL       | OFF                                                   |
| ERROR REGISTER   | All Clear                                             |

#### \* SAV {SAVING ADDRESS}

This function saves output voltage or current to designated address.

#### \* RCL {SAVING ADDRESS}

This function recalls output voltage or current to designated address.

#### KEYB:LOC?

This confirms the button of the device is locked or unlocked.

Ex) The device is locked when the receiving value is equal to "1". The device is unlocked when the value is equal to "0".

#### KEYB:LOC {OFF|ON}

This command sets button lock.

**KEYB:LOC ON** locks all buttons from the device.

In order to unlock the device, you must press lock button and adjust the function.

KEYB:LOC OFF unlocks all buttons from the device.

#### SYST:VERS?

This command checks the firmware version.

ex.) If the output result, when **SYST:VERS?** is entered, is equivalent to "VUPOWER KS Ver. 1.0", it is shows the firmware version is 1.0.

#### SYST:ERR?

This command checks error messages that have occurred in chorological order.

ex.) The result can be anywhere from 0 to 16. Number means unchecked error messages. If all of the messages are checked, you will see 0. For more information please refer chapter 7. Error Message.

#### • REVISING COMMAND

#### [Warning]

Please turn off OVP and OCP function prior to correction.

All of revising devices must be able to read value wirelessly. To learn more information on connecting devices refer chapter 4. Adjustment Please check off the security firewall.

#### CAL:STAT {ON|OFF},<Password>

This function sets firewall on or off. [Initial pin # is 1234]

#### CAL:STAT?

This checks status whether the function is allowed to make correction. Answer will come in binary number. If the returning number is equal to "0", it means the firewall is set off and the setting is allowed to make correction. If the returning number is equal to "1", it means the firewall is set on and therefore you need to set off the firewall protection prior to correction.

#### CAL:VOLT:LEV {P1|P2},{MIN|MAX}

This command sets voltage parameter level.

e.g. If you enter CAL:VOLT:LEV P1,MIN, you will be able to read the lowest point of voltage level.

#### 6. Communication Interface Protocol

#### CAL:VOLT:DATA {P1|P2},{DATA}

This command revises voltage parameter from selected load with the data read from voltmeter.

ex.) CAL:VOLT:DATA P1,"12.345"

#### [Warning]

You must enter minimum and maximum parameter.

#### Voltage Revising Procedure

| (1) | CAL:STAT ON,1234        | Please unlock firewall protection.                |
|-----|-------------------------|---------------------------------------------------|
| (2) | CAL:VOLT:LEV P1,MIN     | Check the lowest voltage parameter                |
| (3) | CAL:VOLT:DATA P1,0.004  | Type the lowest voltage parameter from voltmeter  |
| (4) | CAL:VOLT:LEV P1,MAX     | Check the highest voltage parameter               |
| (5) | CAL:VOLT:DATA P1,30.002 | Type the highest voltage parameter from voltmeter |
| (6) | CAL:STAT OFF,1234       | Get out from setup screen                         |

#### CAL:CURR:LEV {P1|P2},{MIN|MAX}

This command sets current parameter level.

ex.) if you type "CAL:CURR:LEV P1,MIN" you will see the lowest current parameter from load 1.

#### CAL:CURR:DATA {P1|P2},DATA

This command revises current parameter from selected load with the data read from amperemeter.

ex.) CAL:CURR:DATA P1,"0.545"

### [Warning] You must enter minimum and maximum parameter. <u>Current Revising Procedure</u>

| (1) | CAL:STAT ON,1234        | Please unlock firewall protection.                   |
|-----|-------------------------|------------------------------------------------------|
| (2) | CAL:CURR:LEV P1,MIN     | Check the lowest current parameter                   |
| (3) | CAL:CURR:DATA P1,0.002  | Type the lowest current parameter from amperemeter.  |
| (4) | CAL:CURR:LEV P1,MAX     | Check the highest current parameter                  |
| (5) | CAL:CURR:DATA P1, 4.999 | Type the highest current parameter from amperemeter. |
| (6) | CAL:STAT OFF,1234       | Get out from setup screen                            |

#### • SYSTEM STATUS

#### STAT:QUES?

This command searches questionable status event resistor. Result will be in decimal scale which was previously converted from binary scale.

#### STAT:QUES:ENAB<value>

This command enables bytes in Questionable Status Enable Resistor.

#### STAT:QUES:ENAB?

This command checks Questionable Status Enable Resistor. Result will be in decimal scale which was previously converted from binary scale.

#### **Questionable Status Resistor**

This Resistor shows error status.

|       | Byte | Decimal Scale | Description                            |
|-------|------|---------------|----------------------------------------|
| 0~2   | N/A  | 0             | Setting is 0.                          |
| 3     | Fan  | 4             | Cooling fan is either not electrically |
|       |      |               | supported or maifunctioning.           |
| 4 ~ 7 | N/A  | 0             | Setting is 0.                          |

You may read Resistor status by typing "STAT:QUES?"

All resistor information will set 0 when you type CLS command.

#### \*CLS

This command clears all the information in Event Resistor and Status Byte Resistor.

#### \*ESE<value>

This command enables the byte in **Standard Event Enable** Resistor. Selected byte will then reported to Status Byte.

#### \*ESE?

This command checks **Standard Event Enable** Resistor.

All result comes out to decimal system from binary system.

#### 6. Communication Interface Protocol

#### \*ESR?

This command checks Standard Event Resistor.

Result will be in decimal scale which was previously converted from binary scale.

#### **Standard Event Status Resistor**

This states completion of command, error in communication, or error in device.

|     | Byte | Decimal Scale | Description                                 |
|-----|------|---------------|---------------------------------------------|
| 0   | OPC  | 1             | All commands are activated.                 |
| 1~3 | N/A  | 0             | Setting is 0.                               |
| 4   | EXE  | 16            | Error in command.                           |
| 5   | CME  | 32            | Error in Communication Interface Protocol.  |
| 6   | N/A  | 0             | Setting is 0.                               |
| 7   | PON  | 128           | Please check Event Resistor and restart the |
| 1   |      |               | device.                                     |

\*Resistor will be set to "0" when CLS or ESR command is operated.

#### \*OPC

Please set OPC byte in Standard Event Resistor to 1.

#### \*OPC?

Number 1 will show in the display after the command confirmation.

#### \*SRE<value>

Status Byte Enable - Enabling Byte in Resistor.

#### \*SRE?

**Status Byte Enable** – Checking the status of Resistor. This function transfers 2 digits bytes into 10 digits bytes.

#### \*STB?

This searches Status Byte Resistor. Result will be in decimal scale which was previously converted from binary scale.

#### Status Byte Resistor

This Resistor shows the status of other Resistors. Status of other Resistors will be summed up of each resistor.

|     | Byte | Decimal Scale | Description                                            |
|-----|------|---------------|--------------------------------------------------------|
| 0~2 | N/A  | 0             | Set as 0.                                              |
| 3   | QUES | 8             | There are more than one questionable status resistors. |

| 4 | MAV | 16 | Output Beeper is activated.                                  |
|---|-----|----|--------------------------------------------------------------|
| 6 | ESB | 32 | More than one Byte is set in Standard Event Status Resistor. |
| 6 | RQS | 64 | This requires service.                                       |
| 7 | N/A | 0  | Set as 0.                                                    |

\*CLS function will set Resistor "0".

#### Processing Speed

Within 50 ~ 100msec

Setting up the Output or control panel: <50msec

Command language requires immediate response: <100msec

#### 7. Error Messages

## 7. Error Messages

When you hear warning signal (beep) with error message on the screen, the device may have more than one error.

Device can hold up to 16 error messages and messages will be shown in chronological order.

Error message(s) will be deleted when operated \*CLS or \*RST.

Error message(s) will be displayed in display on the screen of the device or remote controlled device.

| Error Type | Error Messages and Description                                                      |  |  |
|------------|-------------------------------------------------------------------------------------|--|--|
| 1          | Cooling Fan Error                                                                   |  |  |
|            | It is either the electricity is not supplied into cooling fan or the cooling fan is |  |  |
|            | malfunctioning.                                                                     |  |  |
| 100        | ERR_INT_MULTICOM                                                                    |  |  |
|            | There is error in connection of the device due to initialization.                   |  |  |
| -101       | INVALID_CHARACTER                                                                   |  |  |
|            | This shows when there is invalid character entered in command.                      |  |  |
|            | Please check the command value or parameter.                                        |  |  |
| -102       | SYNTAX_ERROR                                                                        |  |  |
|            | This shows when you forgot to enter parameter.                                      |  |  |
|            | e.g. SOUR:VOLT (P1),1 P1 in parenthesis is missing.                                 |  |  |
| -103       | INVALID_SEPARATOR                                                                   |  |  |
|            | This shows when invalid separator is used.                                          |  |  |
|            | ex. When you input the data, you should no avoid space or pause                     |  |  |
|            | (OUTP:STAT,P1,ON or SOUR:VOLT P1 3)                                                 |  |  |
| -108       | PARAMETER_NOT_ALLOWED                                                               |  |  |
|            | This shows when more than allowed number of parameters are entered.                 |  |  |
|            | e.g. Please check allowed parameter. (SOUR:VOLT P1,P2,5 or                          |  |  |
|            | MEAS:VOLT? P1,3.)                                                                   |  |  |

| -109 | MISSING_PARAMETER                                                        |
|------|--------------------------------------------------------------------------|
|      | When you enter lower number than the parameter range.                    |
|      | ex. Check the parameter; SOUR:VOLT? or SOUR:VOLT P1.                     |
| -113 | UNDEFINED_HEADER                                                         |
|      | When the device received undefined command.                              |
|      | ex. Check the validity of command; SOURce:VOLTtage P1,4.                 |
| -124 | TOO_MANY_DIGITS                                                          |
|      | When too many decimal points are entered.                                |
|      | Remember the device only take upto 3 significant figures.                |
|      | ex. SOUR:VOLT P1,5.11111 must be fixed to SOUR:VOLT P1,5.111             |
| -148 | CHARACTER_DATA_NOT_ALLOWED                                               |
|      | When data is entered wrong place.                                        |
|      | Parameter should be entered after number.                                |
|      | ex. SOUR:VOLT P1,ON.                                                     |
| -151 | INVALID_STRING_DATA                                                      |
|      | This shows when invalid string data is entered.                          |
|      | ex. Some data must contain in colon or semicolon. OUTP:STAT P1,"ON".     |
|      |                                                                          |
| -221 | SETTING_CONFLICT                                                         |
|      | This shows when the device is not functioning correctly.                 |
|      | ex. There is conflict between loads.                                     |
|      | Please check each load is working properly.                              |
| 000  |                                                                          |
| -222 | DAIA_OUI_OF_RANGE                                                        |
|      | This shows when input range is out of parameter.                         |
|      | ex. You should hot enter SOUR.VOLT P1,-0.33 of SOUR.VOLT P1,40 when      |
| 224  |                                                                          |
| -224 | ILLEGAL_PARAMETER_VALUE                                                  |
|      | This shows when invalid parameter value is entered.                      |
|      |                                                                          |
| 500  | CAL_SECURED                                                              |
|      | This shows when the device calibration function is secured for unchange. |
|      | Turn off the security setting by using password.                         |
| 501  | INVALID_PASSWORD                                                         |
|      | Password is invalid.                                                     |
|      | Enter the correct Password.                                              |
| 502  | CAL_OUTPUT_DISABLED                                                      |
|      | The device is set as OUTPUT OFF mode.                                    |
|      | Please turn OUTPUT ON mode.                                              |
| 503  | BAD_DAC_CAL_DATA                                                         |
|      | DAC adjusting function is malfunctioning.                                |
|      |                                                                          |

## 8. Specifications

The following specification of this device is measured 1 hour after operation in room temperature  $(25^{\circ}C \pm 5^{\circ}C)$ .

### ◦ Settings of Out Put Range

Voltage: 1mV (Only when out put exceeds 60V; Voltage: 10mV) Current: 1mA

| Madal  | сц  | Output P | arameter | Valtaga    | Current   |
|--------|-----|----------|----------|------------|-----------|
| woder  | Сп. | Voltage  | Current  | vollage    | Current   |
| K1205  | P1  | 0~12V    | 0~5A     | 0.03%+15mV | 0.1%+05mA |
| K1810  | P1  | 0~18V    | 0~10A    | 0.05%+15mV | 0.1%+10mA |
| K3010  | P1  | 0~30V    | 0~10A    | 0.05%+15mV | 0.1%+10mA |
| K3003  | P1  | 0~30V    | 0~3A     | 0.03%+15mV | 0.1%+5mA  |
| K3005  | P1  | 0~30V    | 0~5A     | 0.03%+15mV | 0.1%+5mA  |
| K6003  | P1  | 0~60V    | 0~3A     | 0.05%+20mV | 0.1%+5mA  |
| K1205D | P1  | 0~12V    | 0~5A     | 0.03%+15mV | 0.1%+5mA  |
| K1200D | P2  | 0~12V    | 0~5A     | 0.10%+25mV | 0.1%+10mA |
| K2002D | P1  | 0~30V    | 0~3A     | 0.03%+15mV | 0.1%+5mA  |
| K3003D | P2  | 0~30V    | 0~3A     | 0.10%+25mV | 0.1%+10mA |
| K2005D | P1  | 0~30V    | 0~5A     | 0.03%+15mV | 0.1%+5mA  |
| K3005D | P2  | 0~30V    | 0~5A     | 0.10%+25mV | 0.1%+10mA |
| K6002D | P1  | 0~60V    | 0~3A     | 0.05%+20mV | 0.1%+5mA  |
| K0003D | P2  | 0~60V    | 0~3A     | 0.10%+25mV | 0.1%+10mA |

#### • **Programming Accuracy** (@ 25°C ± 5°C), ±<(% of output + offset)

#### $\circ$ Readback Accuracy (@ 25°C ± 5°C), ±<(% of output + offset)

| Model  | сЦ  | Output P | arameter | Voltogo    | Current  |  |
|--------|-----|----------|----------|------------|----------|--|
| Model  | Сп. | Voltage  | Current  | voltage    | Current  |  |
| K1205  | P1  | 0~12V    | 0~5A     | 0.03%+10mV | 0.1%+3mA |  |
| K1810  | P1  | 0~18V    | 0~10A    | 0.05%+12mV | 0.1%+7mA |  |
| K3010  | P1  | 0~30V    | 0~10A    | 0.05%+12mV | 0.1%+7mA |  |
| K3003  | P1  | 0~30V    | 0~3A     | 0.03%+10mV | 0.1%+3mA |  |
| K3005  | P1  | 0~30V    | 0~5A     | 0.03%+10mV | 0.1%+3mA |  |
| K6003  | P1  | 0~60V    | 0~3A     | 0.05%+15mV | 0.1%+3mA |  |
| K1205D | P1  | 0~12V    | 0~5A     | 0.03%+10mV | 0.1%+3mA |  |
| K1205D | P2  | 0~12V    | 0~5A     | 0.10%+20mV | 0.1%+7mA |  |
| K2002D | P1  | 0~30V    | 0~3A     | 0.03%+10mV | 0.1%+3mA |  |
| K3003D | P2  | 0~30V    | 0~3A     | 0.10%+20mV | 0.1%+7mA |  |
| K2005D | P1  | 0~30V    | 0~5A     | 0.03%+10mV | 0.1%+3mA |  |
| K3005D | P2  | 0~30V    | 0~5A     | 0.10%+20mV | 0.1%+7mA |  |
| K6003D | P1  | 0~60V    | 0~3A     | 0.05%+15mV | 0.1%+3mA |  |
|        | P2  | 0~60V    | 0~3A     | 0.10%+20mV | 0.1%+7mA |  |

### 8. Specifications

| Model  | CH. | Voltage  | Current  |
|--------|-----|----------|----------|
| K1205  | P1  | < 3mVp-p | < 1mArms |
| K1810  | P1  | < 4mVp-p | < 2mArms |
| K3010  | P1  | < 5mVp-p | < 2mArms |
| K3003  | P1  | < 3mVp-p | < 1mArms |
| K3005  | P1  | < 3mVp-p | < 1mArms |
| K6003  | P1  | < 4mVp-p | < 1mArms |
| K1205D | P1  | < 3mVp-p | < 1mArms |
| K1205D | P2  | < 8mVp-p | < 1mArms |
| K2002D | P1  | < 3mVp-p | < 1mArms |
| K3003D | P2  | < 8mVp-p | < 1mArms |
| K2005D | P1  | < 3mVp-p | < 1mArms |
| K3003D | P2  | < 8mVp-p | < 1mArms |
| K6002D | P1  | < 4mVp-p | < 1mArms |
| N0003D | P2  | < 8mVp-p | < 1mArms |

| 0 | Ripple | and | Noise | (@ | <b>25°</b> C | ± 5℃ | ), | (20Hz ~ | 20MHz | ) |
|---|--------|-----|-------|----|--------------|------|----|---------|-------|---|
|---|--------|-----|-------|----|--------------|------|----|---------|-------|---|

#### $\circ$ Rising and Falling Time (@ 25°C ± 5°C)

| Madal  | сЦ  | Full Load |          | No Load  |           |  |
|--------|-----|-----------|----------|----------|-----------|--|
| woder  | Сп. | Up        | Down     | Up       | Down      |  |
| K1205  | P1  | < 7msec   | < 9msec  | < 7msec  | < 60msec  |  |
| K1810  | P1  | < 10msec  | < 13msec | < 10msec | < 100msec |  |
| K3010  | P1  | < 12msec  | < 15msec | < 12msec | < 110msec |  |
| K3003  | P1  | < 12msec  | < 15msec | < 12msec | < 110msec |  |
| K3005  | P1  | < 12msec  | < 15msec | < 12msec | < 110msec |  |
| K6003  | P1  | < 16msec  | < 20msec | < 16msec | < 250msec |  |
| K1205D | P1  | < 7msec   | < 9msec  | < 7msec  | < 60msec  |  |
| K1205D | P2  | < 7msec   | < 9msec  | < 7msec  | < 60msec  |  |
| K3003D | P1  | < 12msec  | < 15msec | < 12msec | < 110msec |  |
| K3003D | P2  | < 12msec  | < 15msec | < 12msec | < 110msec |  |
| K2005D | P1  | < 12msec  | < 15msec | < 12msec | < 110msec |  |
| K3003D | P2  | < 12msec  | < 15msec | < 12msec | < 110msec |  |
| K6002D | P1  | < 15msec  | < 20msec | < 15msec | < 250msec |  |
| NUUUSD | P2  | < 15msec  | < 20msec | < 15msec | < 250msec |  |

#### • Transient Response Time

A **transient response** or **natural response** is the portion of the response that approaches zero after a sufficiently long time. Transient Response Time in this unit is within  $50\mu$ s.

| Model  | CH. | Voltage   | Current     |
|--------|-----|-----------|-------------|
| K1205  | P1  | 0.01%+2mV | 0.01%+0.2mA |
| K1810  | P1  | 0.01%+2mV | 0.01%+0.2mA |
| K3010  | P1  | 0.01%+3mV | 0.01%+0.2mA |
| K3003  | P1  | 0.01%+2mV | 0.01%+0.2mA |
| K3005  | P1  | 0.01%+2mV | 0.01%+0.2mA |
| K6003  | P1  | 0.01%+2mV | 0.02%+0.3mA |
| K1205D | P1  | 0.01%+2mV | 0.01%+0.2mA |
|        | P2  | 0.01%+2mV | 0.01%+0.2mA |
| K2002D | P1  | 0.01%+2mV | 0.01%+0.2mA |
| K3003D | P2  | 0.01%+2mV | 0.01%+0.2mA |
|        | P1  | 0.01%+2mV | 0.01%+0.2mA |
| K3005D | P2  | 0.01%+2mV | 0.01%+0.2mA |
| K6002D | P1  | 0.01%+2mV | 0.02%+0.3mA |
| K0003D | P2  | 0.01%+2mV | 0.02%+0.3mA |

○ Load Regulation (@  $25^{\circ}C \pm 5^{\circ}C$ ),  $\pm <$ (% of output + offset)

• Line Regulation (@  $25^{\circ}C \pm 5^{\circ}C$ ),  $\pm <(\% \text{ of output } + \text{ offset})$ 

| Model  | CH. | Voltage   | Current     |
|--------|-----|-----------|-------------|
| K1205  | P1  | 0.01%+2mV | 0.01%+0.2mA |
| K1810  | P1  | 0.01%+2mV | 0.01%+0.2mA |
| K3010  | P1  | 0.01%+3mV | 0.01%+0.2mA |
| K3003  | P1  | 0.01%+2mV | 0.01%+0.2mA |
| K3005  | P1  | 0.01%+2mV | 0.01%+0.2mA |
| K6003  | P1  | 0.01%+2mV | 0.02%+0.3mA |
| KAOOFD | P1  | 0.01%+2mV | 0.01%+0.2mA |
| K1205D | P2  | 0.01%+2mV | 0.01%+0.2mA |
| K2002D | P1  | 0.01%+2mV | 0.01%+0.2mA |
| K3003D | P2  | 0.01%+2mV | 0.01%+0.2mA |
| K200ED | P1  | 0.01%+2mV | 0.01%+0.2mA |
| K3005D | P2  | 0.01%+2mV | 0.01%+0.2mA |
| K6002D | P1  | 0.01%+2mV | 0.02%+0.3mA |
| ROUUSD | P2  | 0.01%+2mV | 0.02%+0.3mA |

- Margin of Stability in output ±(% of output + offset)
  - Voltage : 0.02% + 2mV Current : 0.1% + 1mA
- $\circ$  Variation of output in changing temperature ±(% of output + offset)
  - P1: 0.02% + 3mV / 0.02% + 2mA P2: 0.02% + 5mV / 0.02% + 2mA

#### 8. Specifications

#### Recommended Adjustment Period

6 Months

### **oAC Input Rating and Net Weight**

Please refer AC input rating from the back of the device.

| Model  | AC Input Rating | Net Weight |
|--------|-----------------|------------|
| K1810  | 450 VA          | 10.4Kg     |
| K3010  | 635 VA          | 10.4Kg     |
| K3003  | 300 VA          | 8.5Kg      |
| K3005  | 390 VA          | 8.5Kg      |
| K6003  | 420 VA          | 8.5Kg      |
| K3003D | 400 VA          | 10.4Kg     |
| K3005D | 500 VA          | 10.4Kg     |
| K6003D | 600 VA          | 10.4Kg     |

#### $\circ \text{ Dimension}$

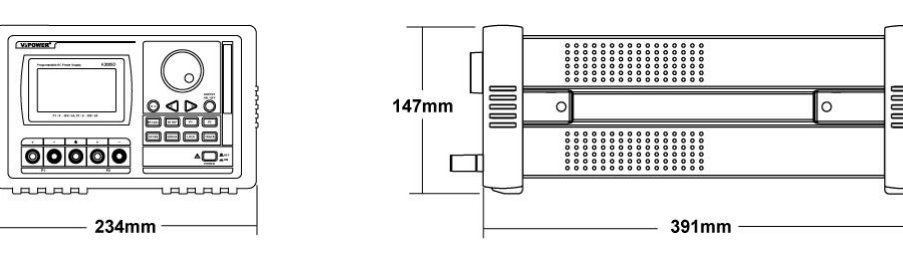

#### [Including Rubbery Bumper]

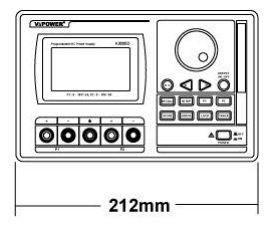

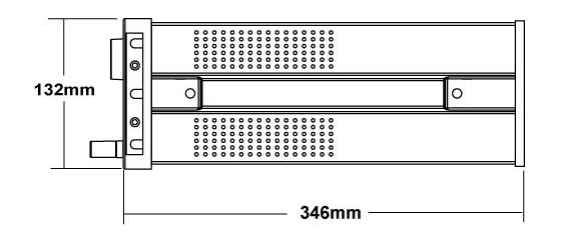

[Excluding Rubbery Bumper]

This unit may be used as Bench-top or attached with 3Ux19" Standard Rack after the removal of rubbery bumper.

|                                                                                                    | Product Warranty                                                                                                    |
|----------------------------------------------------------------------------------------------------|----------------------------------------------------------------------------------------------------|
| Product Serie                                                                                                    | es: OXXO™                                                                                                    |
| Model Name:                                                                                                    |                                                                                                    |
| Purchased D                                                                                                    | ate:                                                                                                    |
| Purchased F                                                                                                    | rom:                                                                                                    |
| Serial Numbe                                                                                                    | ir:                                                                                                    |
| About Produ                                                                                                    | ct Support                                                                                                    |
| 1. VuPOWER<br>period of a<br>or workmar<br>period, VuP                                                                   | warrants all materials, workmanship and proper operation of this product for a<br>year from the original date of purchase. If any defects are found in the materials<br>iship or if the product fails to function properly during the applicable warranty<br>OWER, at its option, will repair or replace the product.                                                                                                    |
| 2. Service and<br>Service Cer                                                                                            | d repairs of OXXO <sup>™</sup> Series are to be performed only at an Authorized OXXO <sup>™</sup> ter. Unauthorized service, repairs, or modifications will void this warranty.                                                                                                    |
| <ol> <li>To obtain f<br/>Monday thr<br/>without a S<br/>carton, freig</li> </ol>                                         | actory-authorized service call VuPOWER at 82+42 934 6928, 9 AM to 5 PM<br>ough Friday (Korean Time) to get a Service Request Number. <i>Product returned</i><br><i>ervice Request Number will be refused.</i> Ship the product in its original shipping<br>ht prepaid to the authorized service center.                                                                                                    |
| <ol> <li>VuPOWER<br/>period. This<br/>misuse, neg<br/>inspection s</li> </ol>                                            | warrants all repairs performed for a year or for the remainder of the warranty<br>s warranty does not extend to damange resulting from improper installation,<br>glect or abuse, or to exterior appearance. This warranty is recognized only if the<br>seals and serial number on the unit have not been defaced or removed.                                                                                                    |
| 5. VuPOWER<br>more inform                                                                                                | provides additional repair service after the expiration of the limited warranty. For lation, please contact VuPOWER.                                                                                                    |
| 6. THE WAF<br>VuPOWER<br>INCLUDING<br>PARTICUL/<br>STRICTLY<br>PURCHASI<br>APPLICABI<br>WARRANT<br>INCIDENTA<br>ANY DEFE | RANTY GIVEN ON THIS PAGE IS THE SOLE WARRANTY GIVEN BY<br>AND IS IN LIEU OF ALL OTHER WARRANTIES EXPRESS AND IMPLIED,<br>→ THE WARRANTIES OF MERCHANTABILITY AND FITNESS FOR A<br>AR PURPOSE. THE WARRANTY GIVEN ON THIS PAGE SHALL BE<br>LIMITED IN DURATION TO ONE YEAR FROM THE DATE OF ORIGINAL<br>E FROM AN AUTHORIZED VUPOWER DEALER. UPON EXPIRATION OF THE<br>LE WARRANTY PERIOD, VUPOWER SHALL HAVE NO FURTHER<br>Y OBLIGATION OF ANYKIND. VUPOWER SHALL NOT BE LIABLE FOR ANY<br>L, SPECIAL, OR CONSEQUENTIAL DAMAGES THAT MAY RESULT FROM<br>CT IN THE OXXO <sup>TM</sup> PRODUCT OR ANY WARRANTY CLAIM. |
| Suite #504, H<br>YuSung-ku, D<br>TEL: 82+42 9<br>FAX: 82+42 9<br>URL: http://wv<br>e-Mail: sales@                        | anShin S meca, 65, Techno 3-ro, Yuseong-gu, Daejeon, Korea<br>aejeon 34016, ROK(Republic of Korea)<br>34 6928<br>34 6927<br>ww.vupower.com<br>⊉vupower.com                                                                                                    |
|                                                                                                    | VüPOWER                                                                                                    |